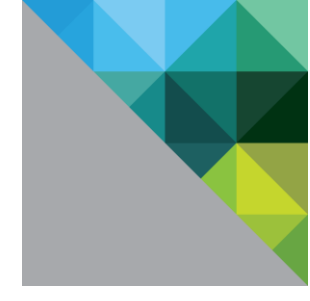

VMware

# vCloud Air Testing Process for the VMware Ready Program

Rachael Blackburn 7/16/2014

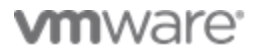

# Contents

| Preface                                               | 2  |
|-------------------------------------------------------|----|
| Summary                                               | 2  |
| Prerequisites                                         | 3  |
| vApp Creation, Upload and Deployment                  | 3  |
| Uploading vApp template in vCloud Air service catalog | 19 |
| Adding Virtual machines from service catalog          | 28 |
| Deploying Virtual machines                            | 28 |
| Licensing Appliance                                   | 36 |
| Configuring deployed VM for external access.          | 36 |
| Driving Load against the deployed vApp:               | 44 |
| Load Testing using JMeter 2.11                        | 44 |

#### **Preface**

This document outlines the steps required to test a specific application, as a step towards achieving VMware Ready status for that product. Its assumed that a VMware partner will be leading this testing, and that they are already a member of TAP, the Technical Alliance Program at VMware. General program guidelines for TAP and VMware are largely on-line, and outside of the scope of this document.

VMware Ready status helps identify products that have been specifically tested for use on VMware platforms, and as such provide added confidence to customers who are considering adopting those applications. However, the scope of such testing is limited by practical considerations, and the logo is no guarantee of functionality or performance, and it is recommended that vendors of VMware Ready applications perform rigorous performance and QA testing on VMware platforms, as they would before releasing their product on other platforms.

#### **Summary**

The following testing process focuses on how to get an application into a vCloud Air environment, how to make it externally accessible in that vCloud Air environment, and how to do load testing against the application in that environment. As such, it is assumed that the vendor performing is using a product that is generally available today, supported on vSphere deployments. It is also assumed that the vendor has basic hands-on skills with both vSphere and the vCloud Suite. Having engineers that are certified on these products is recommended.

This testing will include a simple load testing step, to ensure that the sizing and configuration of the application is reasonable for use in a vCloud Air configuration. We therefore assume the tester will have access to a load driver that drives load that is similar to what a real user might do with the product. In some cases this load driver could be a simple script or command line that initiates a batch operation, but more likely it will be based on a tool that allows simulation of on-line users, such as HP LoadRunner or the open source tool JMeter. Construction of new load tests is a labor intensive effort, and is outside of the scope of this testing, but it is assumed that vendors would already have a load driver to ensure they understand the performance of their products before they release them.

A vCloud Air environment will be provided to the tester for a short period (known as the on-line testing phase), during which the testing outlined below will be completed. Getting access to a vCloud Air environment for a longer period may be useful for a vendor interested in this program, but that is outside of the scope of this testing process – the below testing will take place within a 2 or 3 hour period on a loaner vCloud Air configuration that will be provided. At the completion of this testing cycle, it will be determined if the testing was a success or not, and if not, specific recommendations will be made to the partner on what to improve before the next testing attempt. After 3 such testing cycles, if the product is still not passing the tests, then testing will be assumed complete and the application will not have achieved the VMware Ready logo.

The general process of certification is a follows:

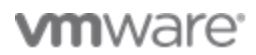

- 1. Partner creates appropriate vApp of the application to be tested, and provides it to the certification team (existing vApps may also be used)
- 2. Certification team and partner meet on via on-line collaboration tools (e.g. webex) to perform on-line testing phase.
- 3. Certification team and partner collaborate to deploy and license application from the vCloud Air service catalog, and then make it externally accessible by setting up appropriate networking and firewall configuration.
- 4. Partner drives load against deployed application and certification team gathers metrics to understand the capacity and performance of the vApp.
- 5. Certification team determines if the certification was successful and notifies partner.

### Prerequisites

The minimum prerequisites for this testing are as follows: 1) a stable product that is in general availability and that is current supported to be run on vSphere, 2) a load driver or batch load that can drive the product to a reasonable CPU utilization, and that simulates a typical use of the product in production use, 3) TAP membership for the partner submitting the application for VMware Ready status for the application. It is also highly recommended that the vendor of the application have staff that has appropriate VMware certifications, such as VMware Certified Professional status. The tester will need to create a vApp or Virtual Appliance for the application under test (note: we use the terms vApp and Virtual Appliance interchangeably in this document, but generally a Virtual Appliance is one VM, which a vApp contains multiple VMs). Once the certification team has access to this virtual appliance, the online portion of the certification testing can take place.

### vApp Creation, Upload and Deployment

The following sections provide guidance on how to create your vApp, how to upload it into a vCloud Air environment, and how to deploy it and configure it in that environment. It is the testers' responsibility to build such a vApp before the on-line certification process begins, as per the directions below. If the tester already has such a vApp, they may simply provide that for the on-line testing, but they should ensure that the below checklist is adhered to for that vApp. A vApp template uploaded to vCloud Air's service catalog is a definition of the applications virtual machine requirements, a snapshot of the default vanilla state of the application upon deployment and additional installers or configuration files to help the application run post deployment procedures in cloud.

vCloud Air uses OVF/OVA as its primary standard for upload of vApp templates in the service catalog. Below are some of the key points/checklist to remember while building a vApp/Virtual machine

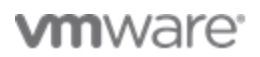

template. There are multiple ways to create a vApp template, however creating templates using vCenter server is suggested.

Checklist for building virtual machine templates:

- 1. The template must be in OVF/OVA format and should not have any residue IP/MAC addresses or static configuration attached to it. Using 'convert to template' feature in vCenter server ensures the static configuration content is overwritten
- 2. Create a virtual machine with default reservation, shares and limits
- 3. Use hardware version 7, 8 or 9 while building the virtual machine template. If using vCenter server 5.x and above the virtual machine template is automatically set to the highest hardware version available
- 4. Install latest VMware tools
- 5. Check if the Virtual Appliance's operating System is listed in the supported OS list, the current list is here, http://pubs.vmware.com/guestnotes/

### **Creating Virtual machine template using vCenter server**

Using vCenter server to creation your vApp or Virtual machine is the recommended approach, as it doesn't require larger install steps such as vCloud Director. However, existing vApps created through other mechanisms (e.g. VMware Studio or vCloud Director) may also be acceptable, if they fit the specified criteria.

1. Log in to vCenter Server, version 5.x, select a cluster/datacenter, Click File->New->vApp

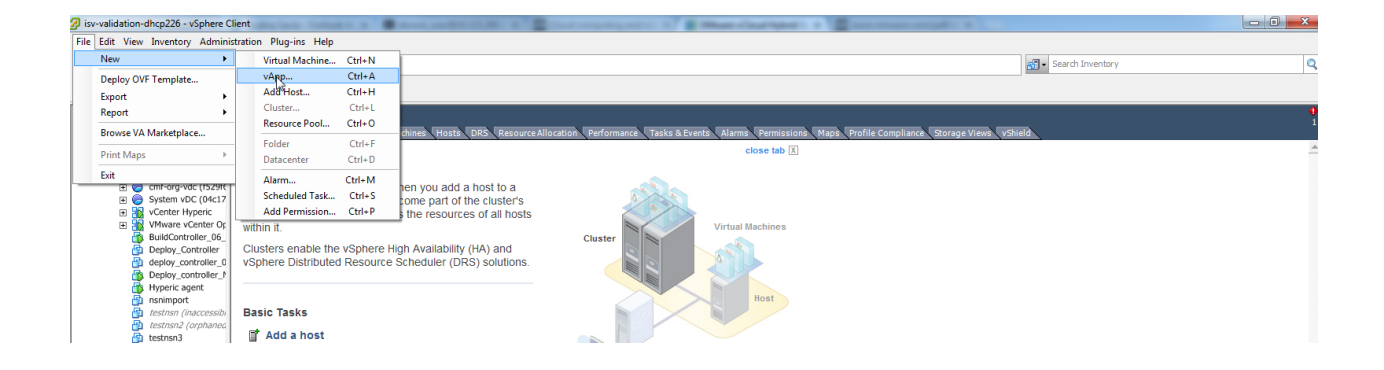

2. Give it a recognizable name, this will be the name that will be used in vCloud Air service catalog, please name it appropriately.

| isv-validation-dhcp226 - vSphere Client                                                                                                    | and a second second sec |
|----------------------------------------------------------------------------------------------------|----------------------------------------------------------------------------------------------------|
| File Edit View Inventory Administration Plug-ins Hel                                                                                                    | p                                                                                                    |
| C 🖸 Home 🕨 🏭 Inventory 🕨 🎁 Hosts and                                                                                                    | d Ousters                                                                                                    |
| 🖬 🗗 🥰 👫                                                                                                    |                                                                                                    |
| <ul> <li>□ isv-validation-dhcp226</li> <li>□ is a-aliance</li> <li>□ test</li> <li>□ is a-aliance</li> <li>○ test</li> <li>○ istat</li> <li>○ istat&lt;</li></ul> | Normal Machines, Hostis, DRS, Resource Allocation, Performance, Tasks & Events, Alarma, Permission, Mapa, Porfile Compliante, Rorage View, Visite Close tab (2)         Image: Allocation for this vApp         Select a flame and Location for this vApp         What do you want to call this vApp and elect this located?         New vApp         Resource Allocation         Resource Allocation </td                                                                                                    |

3. On the resource Allocation tab, leave the resources to Normal shares with no reservation or Limits applied. These sections are overwritten during vApp upload on vCloud Air

| isv-validation-dhcp226 cmf-cluster                                                                                                    |                                                                                                    |                                                                                                    |                            |
|----------------------------------------------------------------------------------------------------|----------------------------------------------------------------------------------------------------|----------------------------------------------------------------------------------------------------|----------------------------|
| Image: Supervalidation-dhop226         Image: Supervalidation-dhop226         Image: Supervalidation-dhop226 <td< th=""><th>Summary Virtual Machines Hosts DRS Re-<br/>Jster?<br/>group<br/>St's ri-<br/>le clus<br/>New vApp<br/>Resource Allocation<br/>How do you want to allocate CPU<br/>How do you want to allocate CPU<br/>How do you want to allocate CPU<br/>How do you want to allocate CPU<br/>Heady to Complete<br/>Reservat<br/>Limit:<br/>Heb</th><th>ource Allocation     Performance     Tasks &amp; Events     Alarma     Permissi       close tab     2       and Memory for the vApp?       urces       urces       on:     0 ± MHz       Image: Close tab       Image: Close tab       &lt;</th><th>Onit Mapt Profile Complian</th></td<> | Summary Virtual Machines Hosts DRS Re-<br>Jster?<br>group<br>St's ri-<br>le clus<br>New vApp<br>Resource Allocation<br>How do you want to allocate CPU<br>How do you want to allocate CPU<br>How do you want to allocate CPU<br>How do you want to allocate CPU<br>Heady to Complete<br>Reservat<br>Limit:<br>Heb | ource Allocation     Performance     Tasks & Events     Alarma     Permissi       close tab     2       and Memory for the vApp?       urces       urces       on:     0 ± MHz       Image: Close tab       Image: Close tab       < | Onit Mapt Profile Complian |

#### 4. Confirm selections and Click Finish

| Investigation-dhcp226 Investigation-dhcp226 Investigatio | 도 🗈 🔄 Home ▶ 🛃 In<br>답 🗗 🥶 | ventory 🕨 🛐 Hosts and Clu                                                                                                    | usters                                                                                                    |                                                                                               |                             |
|----------------------------------------------------------------------------------------------------|----------------------------|----------------------------------------------------------------------------------------------------|----------------------------------------------------------------------------------------------------|-----------------------------------------------------------------------------------------------|-----------------------------|
|                                                                                                    | <ul> <li></li></ul>        | Crister<br>Getting Started Summar<br>What is a Cluster?<br>A cluster is a group<br>cluster, the host's m<br>resources. The clus<br>within it.<br>Clusters enable the<br>vSphere Distributed<br>Basic Tasks<br>Create new v<br>Create a reso | Y Virtual Machines Hosts  New vApp  Ready to Complete Review the settings  Name and Folder Resource Allocation Ready to Complete | DRS       Resource Allocation       Performance       Tasks & Events         for the new vApp | Alarms Permissions Maps Pro |

5. Right click the newly created vApp from the inventory list, click add a virtual machine validation-dhcp22b - vSphere Client

| File | Edit                       | Vie                                                                                   | w Invento                                                                   | ory Ac                     | Iminis       | tration Plug-ins H   | elp                                                                                         |                                                                                                    |
|------|----------------------------|---------------------------------------------------------------------------------------|-----------------------------------------------------------------------------|----------------------------|--------------|----------------------|---------------------------------------------------------------------------------------------|----------------------------------------------------------------------------------------------------|
|      | Þ                          |                                                                                       | 🛕 Home                                                                      | ۵ ا                        | ] Inve       | ntory 👂 🛐 Hosts a    | nd Clusters                                                                                 |                                                                                                    |
|      |                            | D                                                                                     |                                                                             | 6                          | 86           |                      |                                                                                             |                                                                                                    |
|      | isv-<br>■ ■<br>■<br>■<br>■ | valida<br>pa-ai<br>↓ c<br>↓ c<br>↓ c<br>↓ c<br>↓ c<br>↓ c<br>↓ c<br>↓ c<br>↓ c<br>↓ c | ation-dhcp2<br>liance<br>est<br>mf-cluster<br>10.115.2<br>VCenter<br>VMware | 200.57<br>Hyperi<br>vCente | c<br>er Oper | rations Manager      | vchs_app_te<br>Getting Start<br>What is a<br>A vApp is<br>managed<br>of comple<br>interdepe | ed Summary Resource Overview Virtual<br>ed Summary Resource Overview Virtual<br>a vApp?<br>a group of virtual machines that can<br>as a single object. vApps simplify ma<br>x, multi-tiered applications that run or<br>ndent virtual machines. vApps have th |
|      |                            |                                                                                       | vchs_ap                                                                     | p_te                       | 1 N          | w Virtual Machine    | Ctrl+N                                                                                      | ations as virtual machines and resou                                                                                                    |
|      |                            |                                                                                       | BuildCor                                                                    |                            | 5 N          | ew Resource Pool     | Ctrl+O                                                                                      | s, you can set the order in which the                                                                                                    |
|      |                            |                                                                                       | 1000                                                                        | = t 🚦                      | Β N          | ew vApp              | Ctrl+A                                                                                      | to virtual machines in the vApp, and                                                                                                    |
|      |                            | - 2                                                                                   | Contractor of                                                               |                            | Po           | ower On              |                                                                                             | -level customization.                                                                                                    |
|      |                            | - 8                                                                                   | 1000                                                                        |                            | Po           | ower Off             |                                                                                             |                                                                                                    |
|      |                            |                                                                                       |                                                                             | -> I                       | Su           | ispend               |                                                                                             |                                                                                                    |
|      |                            |                                                                                       | (and the second                                                             |                            | Sh           | nut Down             |                                                                                             | ks                                                                                                    |
|      |                            |                                                                                       | 1000                                                                        | - C                        | CI           | one                  |                                                                                             | App settings                                                                                                    |
|      |                            |                                                                                       | <b>Seattle</b>                                                              | r                          | Re           | eport Performance    |                                                                                             |                                                                                                    |
|      |                            |                                                                                       | 100.00                                                                      | -                          | A            | dd Permission        | Ctrl+P                                                                                      | _                                                                                                    |
|      |                            |                                                                                       | -                                                                           |                            | AI           | arm                  | •                                                                                           |                                                                                                    |
|      |                            | - 1                                                                                   | 1000                                                                        | - 8                        | Ec           | lit Settings         |                                                                                             |                                                                                                    |
|      |                            | - 8                                                                                   | 100-cm                                                                      | -                          | 0            | pen in New Window    | . Ctrl+Alt+N                                                                                | _                                                                                                    |
|      |                            |                                                                                       | 1000                                                                        | 1                          | Re           | ename                |                                                                                             |                                                                                                    |
|      |                            |                                                                                       |                                                                             | 8                          | Re           | emove from Inventory | /                                                                                           |                                                                                                    |
|      |                            |                                                                                       | 1000                                                                        |                            | De           | elete from Disk      |                                                                                             |                                                                                                    |
|      |                            | 8                                                                                     | -34.47                                                                      | 1304                       | ar5 0        |                      |                                                                                             |                                                                                                    |

6. Create new Virtual Machine window pops up, select, 'Typical' radio button for configuration

| Create New Virtual Machine                                                         |                                                                                                    |
|------------------------------------------------------------------------------------|----------------------------------------------------------------------------------------------------|
| Configuration<br>Select the configuration fo                                       | Virtual Machine Version: 8<br>or the virtual machine                                                                    |
| Configuration<br>Name and Location<br>Storage<br>Guest Operating System<br>Network | Configuration                                                                                                    |
| Create a Disk<br>Ready to Complete                                                 | <ul> <li>Custom</li> <li>Create a virtual machine with additional devices or specific configuration options.</li> </ul> |
|                                                                                    |                                                                                                    |
|                                                                                    |                                                                                                    |
|                                                                                    |                                                                                                    |
|                                                                                    |                                                                                                    |
| Help                                                                               | < Back Next > Cancel                                                                                                    |

7. Give the Virtual machine Name, the name of the virtual machine should be meaning full, since the virtual machines created using this template will also follow the naming convention mentioned here. Add Storage information, The OS, Network and click complete, if ready. While selecting Network, Please use 'VMXNET3'. Add disk information according to your vApp requirements.

| Create New Virtual Machin                                                                                                |                                                                                                    |
|----------------------------------------------------------------------------------------------------|----------------------------------------------------------------------------------------------------|
| Name and Location<br>Specify a name and loca                                                                             | tion for this virtual machine Virtual Machine Version: 8                                                                                           |
| Configuration<br>Name and Location<br>Storage<br>Guest Operating System<br>Network<br>Create a Disk<br>Ready to Complete | Name:<br>Web_Server<br>Virtual machine (VM) names may contain up to 80 characters and they must be unique within each<br>vCenter Server VM folder. |
| Help                                                                                                    | <pre> &lt; Back Next &gt; Cancel</pre>                                                                                                    |

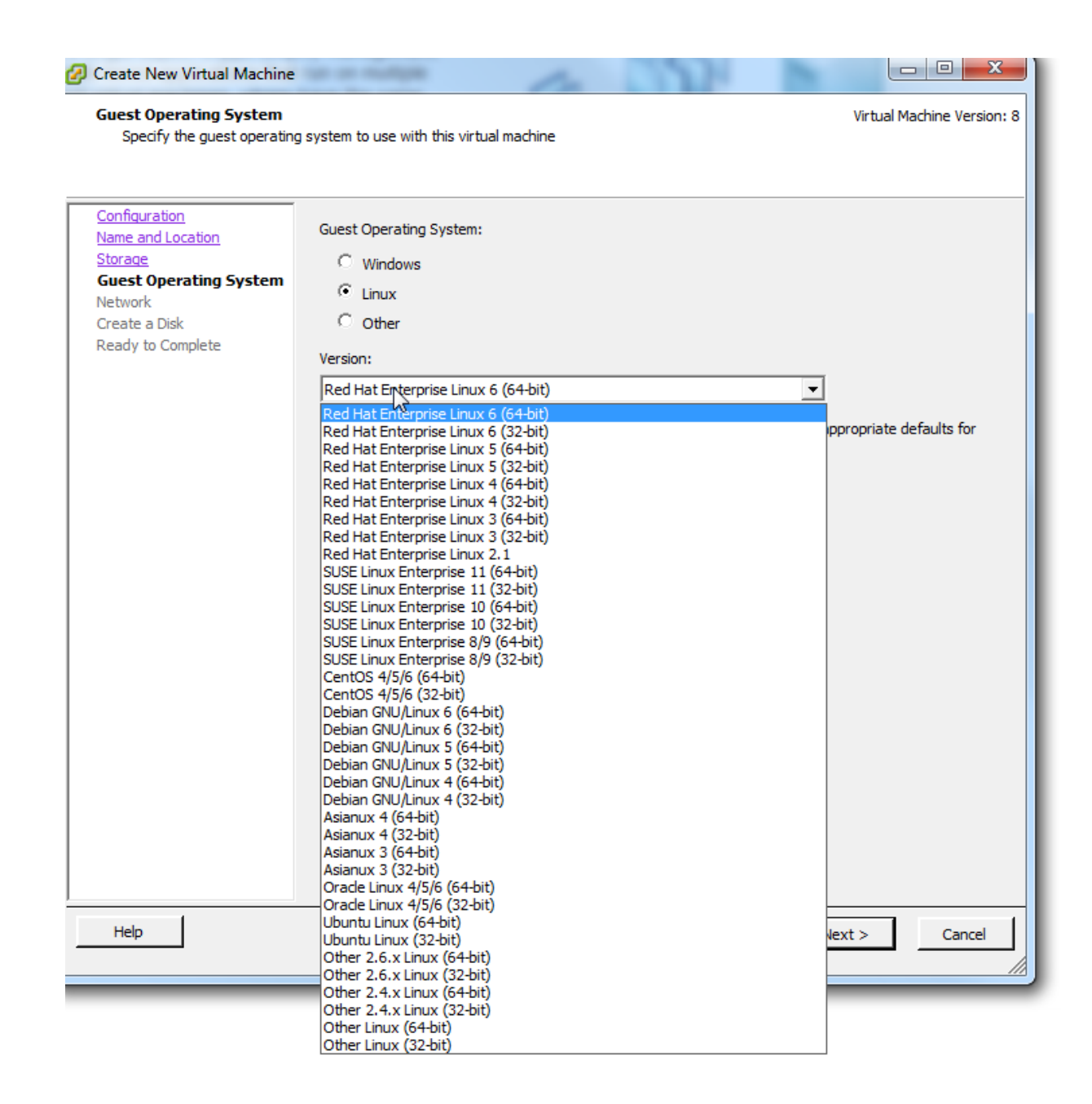

| Network<br>Which network connection                                                                                      | s will be used by the virtual machine?                                                                                                    | Virtual Machine Version: 8                                                                                                    |
|----------------------------------------------------------------------------------------------------|----------------------------------------------------------------------------------------------------|----------------------------------------------------------------------------------------------------|
| Configuration<br>Name and Location<br>Storage<br>Guest Operating System<br>Network<br>Create a Disk<br>Ready to Complete | Create Network Connections<br>How many NICs do you want to connect?<br>Network<br>IC 1: VM Network<br>If supported by this virtual machine version, more than 4 N<br>virtual machine is created, via its Edit Settings dialog.<br>Adapter choice can affect both networking performance and m<br>the VMware KnowledgeBase for more information on choosin<br>supported for various guest operating systems and hosts. | Connect at<br>Adapter Power On<br>VMXNET 3<br>ICs can be added after the<br>nigration compatibility. Consult<br>Ig among the network adapters |
| Help                                                                                                    |                                                                                                    |                                                                                                    |

#### Create a Disk

Specify the virtual disk size and provisioning policy

| Configuration<br>Name and Location<br>Storage<br>Guest Operating System<br>Network<br>Create a Disk<br>Ready to Complete | Datastore:<br>Available space (GB):<br>Virtual disk size:<br>C Thick Provision Lazy Zer<br>C Thick Provision Eager Zer<br>C Thin Provision | rinngsunfil<br>199.3<br>16 - GB - |               |        |
|----------------------------------------------------------------------------------------------------|----------------------------------------------------------------------------------------------------|-----------------------------------|---------------|--------|
| Help                                                                                                    |                                                                                                    |                                   | < Back Next > | Cancel |

Virtual Machine Version: 8

| Ready to Complete<br>Click Finish to start a task                                                                        | k that will create the new virtual mad                                                                                                    | Virtual Machine Versio                                                                                                    |
|----------------------------------------------------------------------------------------------------|----------------------------------------------------------------------------------------------------|----------------------------------------------------------------------------------------------------|
| Configuration<br>Name and Location<br>Storage<br>Guest Operating System<br>Network<br>Create a Disk<br>Ready to Complete | Settings for the new virtual mac<br>Name:<br>Host/Cluster:<br>Resource Pool:<br>Datastore:<br>Guest OS:<br>NICs:<br>NIC 1 Network:<br>NIC 1 Type:<br>Disk provisioning:<br>Virtual Disk Size: | hine:<br>Web_Server<br>cmf-cluster<br>vchs_app_template<br>Debian GNU/Linux 6 (64-bit)<br>1<br>VM Network<br>VMXNET 3<br>Thin Provision<br>16 GB |
|                                                                                                    | Edit the virtual machine sett Creation of the virtual mac system. Install a guest OS                                                                                                    | ings before completion<br>hine (VM) does not include automatic installation of the guest operating<br>on the VM after creating the VM.           |

9. At this point, the first virtual machine for the Virtual applinace has been defined, if your application needs more virtual machined to be added please repeat the procedure to add a new virtual machine to the vApp. Else power ON the vApp, connect the Operating System ISO via USB/host ISO and proceed to install the OS and application

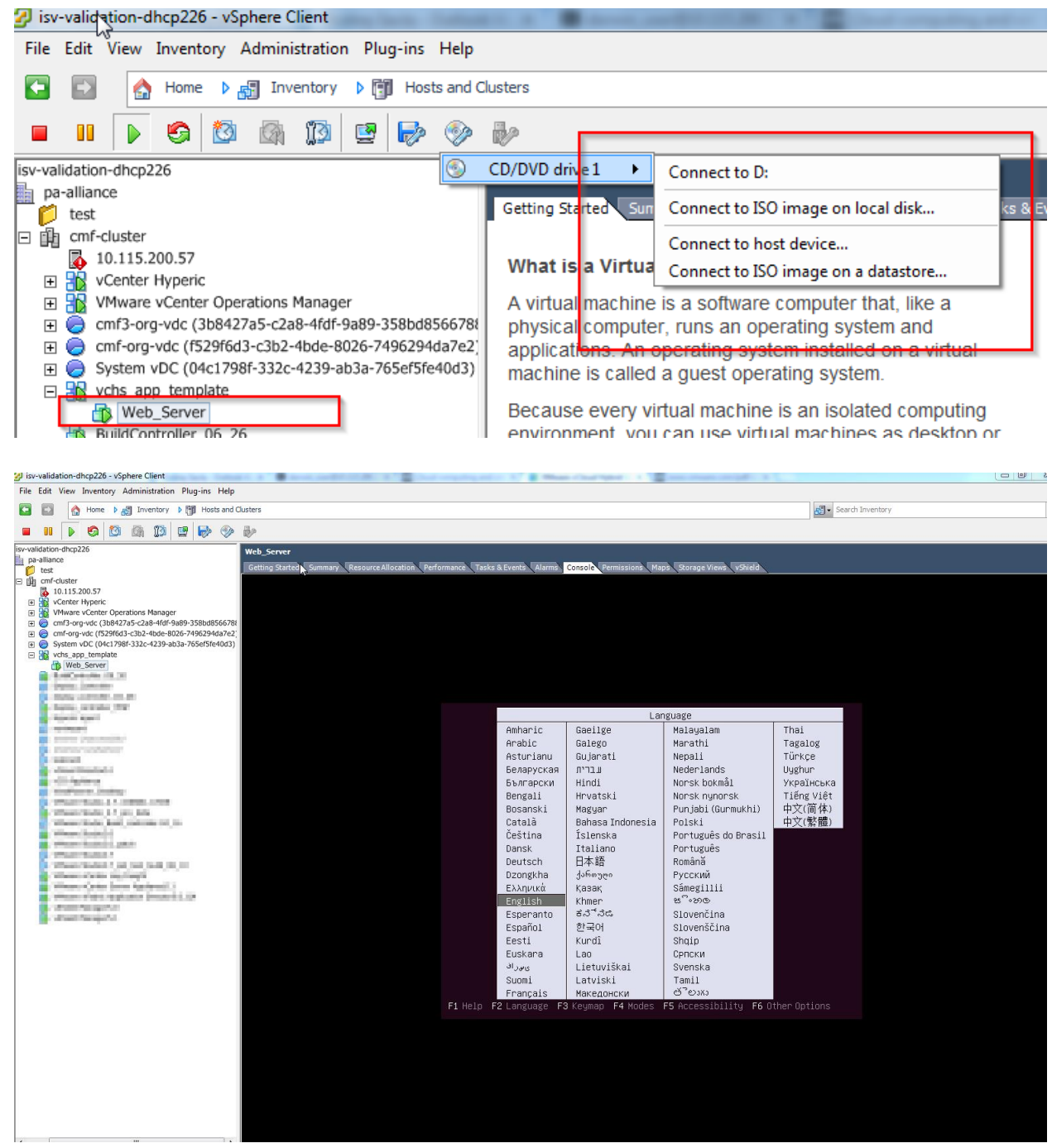

10. After the OS and application had been installed, go ahead and install VMware Tools , hot to install VMware tools:

**vm**ware<sup>•</sup>

https://www.vmware.com/support/ws55/doc/ws\_newguest\_tools\_linux.html#wp1127214

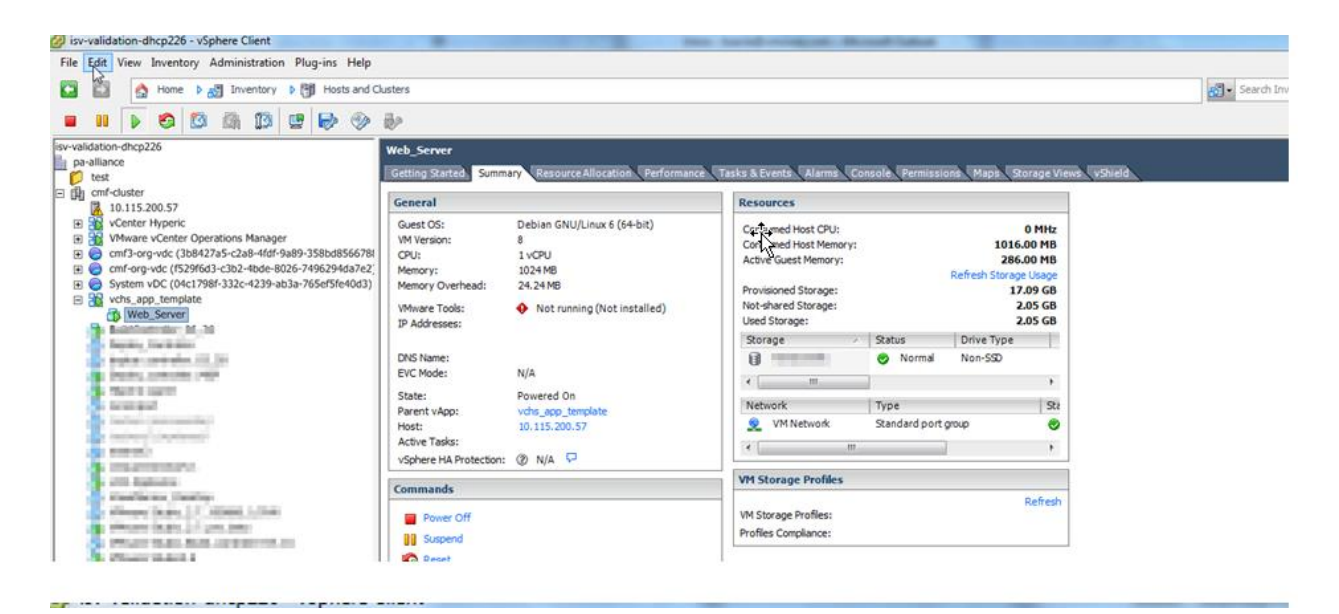

| File   | Edit                        | View I                                                                                                    | nvento           | ory Ad            | minist | tratio | n Plu | g-ins | Help                                                                                                    |       |                     |                            |                                     |                     |                 |         |             |                  |
|--------|-----------------------------|----------------------------------------------------------------------------------------------------|------------------|-------------------|--------|--------|-------|-------|----------------------------------------------------------------------------------------------------|-------|---------------------|----------------------------|-------------------------------------|---------------------|-----------------|---------|-------------|------------------|
| ÷      | Þ                           |                                                                                                    | Home             | ₽ 🗗               | Inve   | ntory  | ۵     | Hos   | ts and C                                                                                                    | luste | ers                 |                            |                                     |                     |                 |         |             |                  |
|        |                             |                                                                                                    | 6                | <b>1</b>          | 3      | 13     | 2     | Þ     |                                                                                                    | Ð     | р                   |                            |                                     |                     |                 |         |             |                  |
| isv-va | lidatio<br>a-alliar<br>test | nce                                                                                                    | 26               |                   |        |        |       |       |                                                                                                    | G     | e <b>b_</b><br>etti | _ <b>Serve</b><br>ing Star | ed Summ                             | ary Reso            | urce Allocat    | tion    | Performance | Tasks & Eve      |
|        | cmf                         | -cluster<br>10.115.20                                                                                                    | 0.57             |                   |        |        |       |       |                                                                                                    | G     | Sen                 | eral                       |                                     |                     |                 |         |             | Resou            |
| ÷<br>÷ |                             | <ul> <li>10.113.200.37</li> <li>vCenter Hyperic</li> <li>VMware vCenter Operations Manager</li> <li>cmf3-org-vdc (3b8427a5-c2a8-4fdf-9a89-358bd8566788</li> <li>cmf-org-vdc (f529f6d3-c3b2-4bde-8026-7496294da7e2)</li> <li>System vDC (04c1798f-332c-4239-ab3a-765ef5fe40d3)</li> </ul> |                  |                   |        |        |       |       | Guest OS:     Debian GNU/Linux 6 (64-bit)       VM Version:     8       CPU:     1 vCPU       Memory:     1024 MB       Memory Overhead:     24.24 MB |       |                     | it)                        | Consu<br>Consu<br>Active<br>Provisi |                     |                 |         |             |                  |
|        | 312<br>1                    | vcns_app<br>Web_<br>BuildCon                                                                                                    | _templ<br>Server | ate<br> <br>Power |        |        |       |       |                                                                                                    |       | VMv<br>P A          | ware To<br>Addresse        | ols:<br>es:                         | 🔶 Notri             | unning (Not     | t insta | illed)      | Not-sh<br>Used S |
|        | è e e                       | Deploy_(<br>deploy_c                                                                                                    | (                | Guest<br>Snapsho  | ot     |        |       |       |                                                                                                    | •     |                     | An<br>Ent                  | swer Questi<br>er Full Scre         | ion<br>en (Ctrl+Ali | t+Enter)        |         |             | Stora            |
|        |                             | Hyperic i<br>nsnimpo                                                                                                    | (<br>            | Dpen Co           | onsole | 2      |       |       |                                                                                                    |       |                     | Ser                        | nd Ctrl+Alt+                        | +del                | F I -           |         |             | < Netwo          |
|        | ja<br>M                     | testnsn<br>testnsn2                                                                                                    |                  | Migrate           | gs     |        |       |       |                                                                                                    |       | 105                 | Ins<br>st:                 | taii/Upgrad                         | 10.115.20           | 100IS<br>JU. 57 |         |             | 9                |

| 🕗 isv  | -valid                 | ation-c | hcp226 -            | vSphere C  | lient      |           |          |     |                               | the second second second second second second second second second second second second second second second se |
|--------|------------------------|---------|---------------------|------------|------------|-----------|----------|-----|-------------------------------|----------------------------------------------------------------------------------------------------|
| File   | Edit                   | View    | Inventor            | / Admini   | stration F | lug-ins   | Help     |     |                               |                                                                                                    |
|        | •                      |         | Home                | 🕨 🚮 Inv    | entory 👂   | Host      | ts and C | lus | iters                         |                                                                                                    |
|        |                        |         | <b>S</b>            | 3          | 13         | ?         |          |     | b                             |                                                                                                    |
| isv-va | lidatio                | n-dhcp  | 226                 |            |            |           |          | v   | Veb Server                    |                                                                                                    |
| la pa  | a-allian               | ce      |                     |            |            |           |          |     |                               |                                                                                                    |
|        | test                   |         |                     |            |            |           |          | μ   | Getting Started Surv          | mary Resource Allocation Performance 1                                                                          |
| 0 B    | cmf-                   | cluster |                     |            |            |           |          | Гī  | Cananal                       | v                                                                                                    |
|        | 1                      | 0.115.  | 200.57              |            |            |           |          | H   | Gelleral                      |                                                                                                    |
| E      | - <mark>- 1</mark> 2 v | /Center | Hyperic             |            |            |           |          | Ш   | Guest OS:                     |                                                                                                    |
| E      | - <mark>- 1</mark> 2   | /Mware  | vCenter C           | perations) | Manager    |           |          | Ш   | VM Version:                   | 8                                                                                                    |
| E      | 0                      | mf3-or  | g-vdc (3b8          | 427a5-c2a  | 8-4fdf-9a8 | 9-358bd8  | 56678    | Ш   | CPU:                          | 1 vCPU                                                                                                    |
| E      | 0                      | mf-org  | -vdc (f529          | f6d3-c3b2- | 4bde-8026  | 7496294   | da7e2    | Ш   | Memory:                       | 1024 MB                                                                                                    |
| +      | 0 \$                   | System  | vDC (04c1           | 798f-332c- | 4239-ab3a  | -765ef5fe | 40d3)    |     | Memory Overhead:              | 24.24 MB                                                                                                    |
|        | 312 v<br>              | /chs_ar | p_templat<br>Server | e          |            |           |          |     | VMware Tools:<br>IP Addresses | Running (Current)                                                                                               |

- 11. Configure Custom OVF properties:
  - a. In case you would like to identify an custom OVF properties, add it after powering off the vApp, start orders etc.

| iour 🖆       | J Advanced Prope                  | erty Configurat | tion     |      |    |        |      |
|--------------|-----------------------------------|-----------------|----------|------|----|--------|------|
| oper<br>Allo | The following table<br>Properties | contains custom |          |      |    |        |      |
| vand         | Key                               | Label           | Category | Туре |    |        |      |
|              |                                   |                 |          |      |    |        | Vie  |
|              |                                   |                 |          |      |    |        |      |
|              |                                   |                 |          |      |    |        | Vi   |
|              |                                   |                 |          |      |    |        | nen  |
|              |                                   |                 |          |      |    |        | ies  |
|              | LS .                              |                 |          |      |    |        |      |
|              | New                               | Edit            | Delete   |      |    |        |      |
|              | Help                              |                 |          |      | ок | Cancel | tion |

12. Export the vApp Template, Select the vApp, File -> Export , click OVA as the format

| 🕝 Export OV   | F Template              | 05      | ~  |        |
|---------------|-------------------------|---------|----|--------|
| Name:         | vchs_app_template       |         |    |        |
| Directory:    |                         |         |    |        |
| Format:       | Single file (OVA)       |         |    |        |
| Description:  | Single file (OVA)       |         |    |        |
|               |                         |         |    |        |
|               |                         |         |    |        |
|               |                         |         |    |        |
|               |                         |         |    |        |
|               |                         |         |    |        |
| Help          | 1                       |         | OK | Cancel |
|               |                         |         | OK |        |
| 🔗 0% Export   | ting vchs_app_template  | × st    |    |        |
| Exporting vo  | :hs_app_template        | tha     |    |        |
| Exporting its | em 1 of 1               | a       |    |        |
|               |                         | w<br>bm |    |        |
| Close thi     | s dialog when completed | el      |    |        |

# Uploading vApp template in vCloud Air service catalog

The Partner will upload the vApp based on the upload instructions provided by the certification team, the certification team will upload the vApp template into the service catalog using the below steps.

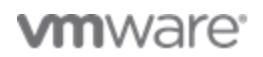

Login to your vCloud Air Public cloud instance with the user credential provided to you, https://vCloud Air.vcloud .com, upon landing on the dash board, select US-Nevada as your Cloud region from the drop down list on the top of the page

| ) A https://vchs.vmware.com | n/?page=dashboard |                                                                                           |            | マ C 🛛 🙎 ד vcd rest calls 🛛 🖉 🏠 自                                                                                                    |
|-----------------------------|-------------------|-------------------------------------------------------------------------------------------|------------|----------------------------------------------------------------------------------------------------|
| <b>m</b> ware <sup>®</sup>  | vCloud Hy         | /brid Service Al Cloud Regions -                                                          |            | Boskey Salva • Help •                                                                                                    |
| CLOUD REGIO                 | NS                | In US - Nevada<br>In US - California<br>In US - Virginia                                  |            | Set as default location None   Buy a new Cloud                                                                                                   |
| JS - Texas                  | ø                 | M409710659-4616<br>Service ID: 7afcb450-23d6.4e38.817e-6ffba8fe472c<br>Type: Shared Cloud | 1<br>NDCs  | Purchased: 10000 MHz, Allocated: 10000 MHz<br>Purchased: 20 GB, Allocated: 20 GB<br>MEMORY<br>Purchased: 1.0 TB, Allocated: 1.0 TB<br>> STORAGE  |
|                             |                   | 85-719<br>Service ID: 85-719<br>Type: Dedicated Cloud                                     | 20<br>VDCs | CPU Purchased: 60000 MHz, Allocated: 70000 MHz<br>Purchased: 240 GB, Allocated: 304 GB<br>MEMORY Purchased: 12 TB, Allocated: 14 TB<br>> STORAGE |
|                             | 0                 | 20-162<br>Service ID: 20-162<br>Type: Shared Cloud                                        | 1<br>VDCs  | CPU Purchased: 10000 MHz, Allocated: 10000 MHz E<br>Purchased: 20 GB, Allocated: 20 GB<br>Purchased: 2.0 TB, Allocated: 2.0 TB                   |
| JS - Nevada                 | Ŭ                 | M869414061-4607<br>Sentce ID: 7atch450-23d6-4e38-817e-6ffba8fe472c<br>Type: Shared Cloud  | 1<br>VDCs  | Purchased: 10000 MHz, Allocated: 10000 MHz<br>Purchased: 20 GB, Allocated: 20 GB<br>MEMORY<br>Purchased: 1.0 TB, Allocated: 1.0 TB<br>STORAGE    |

13. Once on the Dashboard for the US-Nevada region, select the virtual data given

| https://vchs.vmware.com/?page=dashboard                                          |                                                                                        |                                                               |                                                                                              | ٩                                                                                             | ☆自     |
|----------------------------------------------------------------------------------|----------------------------------------------------------------------------------------|---------------------------------------------------------------|----------------------------------------------------------------------------------------------|-----------------------------------------------------------------------------------------------|--------|
|                                                                                  | Service   US - Nevada                                                                  |                                                               |                                                                                              | Boskey Salva •                                                                                | Help • |
| 🕑 Dashboard 🗮 Virtual Machines 🔮 Gateways                                        | Data Protection                                                                        |                                                               |                                                                                              | <b></b>                                                                                       | Users  |
| RESOURCE SNAPSHOT                                                                | 83 GHz /                                                                               | ALLOCATED TO VDCs / 2.0 GHz UNALLOCATED                       | <b>1116</b><br>VIRTUAL MACHINES<br>116 active, 61 powered on<br>(DR VMs excluded from count) | MY DEDICATED CLOUDS<br>a 85.719<br>Service ID: 85<br>RELATED LINKS<br>Purchase More Resources |        |
| MEMORY 300 GB PURCHASED                                                          | 290 GE                                                                                 | ALLOCATED TO VDCs / 10 GB UNALLOCATED                         |                                                                                              | Memory, Storage or CPU in<br>MyVMware.com                                                     |        |
| STORAGE 17 TB PURCHASED                                                          | 17 18                                                                                  | ALLOCATED TO VDCs / 500 GB UNALLOCATED                        | 31<br>PUBLIC IPS ALLOCATED<br>5 more available                                               | H Activity Log                                                                                | E      |
| VIRTUAL DATA CENTERS (21)                                                        |                                                                                        |                                                               | Add a Virtual Data Center                                                                    |                                                                                               |        |
| 20-162 a On: Multi-Tenant Cloud CPU 10 GHz ALLOCATED 6.0 GHz USED / 4.0 GHz FREE | 666660012-121 A On: Multi-Tenant Cloud CPU 5.0 GHz ALLOCATED 0 MHz USED / 5.0 GHz FREE | APPSERVICES<br>On: 85-719<br>CPU 2.0 GHz ALLOCATED 0 MHz USEI | 20 / 2.0 GHz FREE                                                                            |                                                                                               |        |
| MEMORY 20 GB ALLOCATED 12 GB USED / 8.5 GB FREE                                  | MEMORY 20 GB ALLOCATED 0 MB USED / 20 GB FREE                                          | MEMORY 20 GB ALLOCATED 420 MB US                              | ED / 20 GB FREE                                                                              |                                                                                               |        |
| STORAGE 2.0 TB ALLOCATED 1.0 TB USED / 1.0 TB FREE                               | STORAGE 2.0 TB ALLOCATED 18 GB USED / 2.0 TB FREE                                      | STORAGE 1.0 TB ALLOCATED 266.5 GB USED                        | / 733.5 GB FREE                                                                              |                                                                                               |        |
| BOFA-VCHS-LASVEGAS<br>On: 85-719                                                 | BRADY<br>On: 85-719                                                                    | CANTON<br>On: 85-719                                          | a                                                                                            |                                                                                               |        |
| CPU 5.0 GHz ALLOCATED 0 MHz USED / 5.0 GHz FREE                                  | CPU 4.0 GHz ALLOCATED 0 MHz USED / 4.0 GHz FREE                                        | CPU 3.0 GHz ALLOCATED 0 MHz USED                              | D / 3.0 GHz FREE                                                                             |                                                                                               |        |
| MEMORY 16 GB ALLOCATED 0 MB USED / 16 GB FREE                                    | MEMORY 20 GB ALLOCATED 0 MB USED / 20 GB FREE                                          | MEMORY 10 GB ALLOCATED 315 MB USE                             | ED / 9.7 GB FREE                                                                             |                                                                                               |        |
| 5 FURHUE 352 GB ALLOCATED 0 MB USED / 352 GB FREE                                | 407.3 GB USED / 342.7 GB FREE                                                          | 831.1 GB USED                                                 | / 704.9 GB FREE                                                                              |                                                                                               |        |
| CAPTAIN_ANDY a                                                                   | COWAN<br>On: 85-719                                                                    | DENNY<br>On: 85-719                                           | a                                                                                            |                                                                                               |        |
| CPU 8.0 GHz ALLOCATED 0 MHz USED / 8.0 GHz FREE                                  | CPU 6.0 GHz ALLOCATED 0 MHz USED / 6.0 GHz FREE                                        | CPU 2.0 GHz ALLOCATED 0 MHz USED                              | 0 / 2.0 GHz FREE                                                                             |                                                                                               | Ŧ      |

14. The Virtual Datacenter Dashboard is displayed, we want to add the vAPP catalog here, click on 'Manage Catalogs in vCloud Director'

| https://vchs.vmware.com/?page=dashboard&view=vdcDetail&recordId=bc0286ae-1961-4179-b297-23c2b8cf2844 | ⊽ C <sup>e</sup> S × vcd rest ca | ls ク 合 自                                                             |
|----------------------------------------------------------------------------------------------------|----------------------------------|----------------------------------------------------------------------|
| mWare vCloud Hybrid Service   Us-Nevada                                                              |                                  | Boskey Salva • Help •                                                |
| Dashboard 😐 Virtual Machines 👰 Gateways <equation-block> Data Protection</equation-block>            |                                  | Users                                                                |
| DASHBOARD > VIRTUAL DATA CENTER DETAILS 20-162 ON MULTI-TENANT CLOUD                                 | Vh                               | / QUOTA: Unlimited                                                   |
|                                                                                                    | RE                               | LATED LINKS                                                          |
| Usage & Alocation Virtual Machines Gateways Networks Users                                           |                                  | 'urchase More Resources<br>femory, Storage or CPU<br>Service (D: 20) |
| CPU 10 GHz ALLOCATED                                                                                 | 6.0 GHz USED / 4.0 GHz FREE      | rCloud Director API URL                                              |
|                                                                                                    | ()<br>()                         | Aanage Catalogs in vCloud Director                                   |
| MEMORY 20 GB ALLOCATED                                                                               | 12 GB USED / 8.5 GB FREE         |                                                                      |
|                                                                                                    |                                  |                                                                      |
| STORAGE 2.0 TB ALLOCATED                                                                             | 1.0 TB USED / 1.0 TB FREE        |                                                                      |
|                                                                                                    |                                  |                                                                      |
| SSD-Accelerated 2.0 TB ALLOCATED                                                                     | 1.0 TB USED / 1.0 TB FREE        |                                                                      |
|                                                                                                    |                                  |                                                                      |
|                                                                                                    |                                  |                                                                      |
|                                                                                                    |                                  |                                                                      |
|                                                                                                    |                                  |                                                                      |

15. A new window/tab displaying vCloud Director's user interface with Organization Catalogs is displayed, select the catalog by name 'VMR'

| 🔋 VMware vCloud Hybrid Ser 🗙 | VMware vCloud Dire       | tor × +                  |         |            |          |                       |                     |                             | -                       | 0 X    |
|------------------------------|--------------------------|--------------------------|---------|------------|----------|-----------------------|---------------------|-----------------------------|-------------------------|--------|
| + tips://p1v17-vcd.vchs.v    | mware.com/cloud/org/20-1 | 62/#/catalogCatalogList? |         |            |          | ⊽ C' 🔡 ▼ vcd          | rest calls          | ዖ <u>አ</u> [                | <b>à ∔ ☆</b>            |        |
| 20-162                       |                          |                          |         |            |          | bsa                   | wla@vmware.com (VP  | C Administrator)   Preferen | ces   Help <del>+</del> | Logout |
| 付 Home 🛆 My Cloud 🗎 Cat      | alogs 🖏 Administration   | )                        |         |            |          |                       |                     |                             |                         |        |
| Catalogs                     | My Organization's        | s Catalogs               |         |            |          |                       |                     |                             |                         |        |
| My Organization's Catalogs   | Catalogs vApp Temp       | lates Media & Other      |         |            |          |                       |                     |                             |                         |        |
| Eg Public Catalogs           | + 🕸-                     |                          |         |            |          | All Catalo            | gs 💌 All            | -                           |                         | ] C 💿  |
|                              | Name 1                   | Version                  | Status  | Shared     | External | Owner                 | Created On          | vApp Templates              | Media & Other           |        |
|                              | 🗉 VMR                    | 1                        | Ready   | -          | -        | 🔓 bsavla@vmware.com   | 05/02/2014 10:43 AM | 🕮 o                         | 🔥 о                     |        |
|                              | CantonTemp               | 2                        | Unknown | <b>₿</b> ₽ | -        | a rcanton@vmware.com  | 08/12/2013 6:48 AM  | 2 2                         | 🔥 0                     |        |
|                              | DemoCatalog              | 27                       | Unknown | <b>₿</b> ₽ | -        | 🔓 rengle@vmware.com   | 09/06/2013 11:41 AM | 2 2                         | 🗟 0                     |        |
|                              | 🗉 ERH vCAC6 Catalog      | 5                        | Ready   | -          | -        | 🔓 ehardcastle@vmware. | 02/20/2014 6:14 AM  | 🕮 1                         | 0                       |        |
|                              | ESRI Software            | 1                        | Unknown | -          | -        | 🔓 smomber@vmware.co   | 11/07/2013 11:45 AM | <b>2</b> 0                  | 🗟 0                     |        |
|                              | 🔠 Maher's Catalog        | 12                       | Ready   | <u>4</u> 2 | -        | 🔓 rengle@vmware.com   | 03/04/2014 11:45 AM | <b>2</b> 1                  | 0 🔊                     |        |
|                              | TeamCatalog              | 1                        | Unknown | <b>4</b> 2 | -        | 🔓 bfoley@vmware.com   | 07/12/2013 11:29 AM | 2 3                         | 🗟 0                     |        |
|                              | 💷 vCAC Catalog           | 1                        | Unknown | <b>4</b> 2 | -        | 🔓 nodonovan@vmware.c  | 08/07/2013 1:45 PM  | 2 2                         | 🗟 0                     |        |
|                              |                          |                          |         |            |          |                       |                     |                             |                         |        |
|                              |                          |                          |         |            |          |                       |                     |                             |                         |        |
|                              |                          |                          |         |            |          |                       |                     |                             |                         |        |
|                              |                          |                          |         |            |          |                       |                     |                             |                         |        |

16. Once inside the VMR catalog in vCloud Director, click the upload button to locate the vApp OVA on your local system and upload it, if this is the first time uploading a vApp to vCloud director's interface, you will be prompted to downlaod and install the 'Client Integration Plugin'.

| 🔋 VMware vCloud Hybrid Ser 🗙   | 🖉 🔡 VMware vCloud     | Director      | × \ +                 |                 |                        |            |                      |                                   |                                |
|--------------------------------|-----------------------|---------------|-----------------------|-----------------|------------------------|------------|----------------------|-----------------------------------|--------------------------------|
| + D https://p1v17-vcd.vchs.v   | /mware.com/cloud/org/ | /20-162/#/cat | alogVAppTemplateList? | atalog=207e2bc8 | 562e-4c3f-b506-2fe9899 | lce0b      | ⊽ C 🖉 vcd rest calls | 2 ☆ 自                             | 🖡 🏠 🧧 🗏                        |
| <b>()</b> 20-162               |                       |               |                       |                 |                        |            | bsavla@vmware.com    | (VPC Administrator)   Preferences | s   Help <del>v</del>   Logout |
| 🕼 Home 🖾 My Cloud 🗐 Cat        | talogs 😽 Administra   | tion          |                       |                 |                        |            |                      |                                   |                                |
| Catalogs                       | UMR                   |               |                       |                 |                        |            |                      |                                   |                                |
| 👻 🗒 My Organization's Catalogs | vApp Templates        | Media & Oth   | ier                   |                 |                        |            |                      |                                   |                                |
| Recent Items                   | 🛓 🗠 💀 i               | <b>0</b> -    |                       |                 |                        |            | All Catalogs 🛛 👻 All | •                                 | C 0                            |
| B Public Catalogs              | Name 1                | Version       | Status                | Gold Master     | Owner                  | Created On | Last Successful Sync | VDC Storage Used                  | Shadow VMs                     |
|                                |                       |               |                       |                 |                        |            |                      |                                   |                                |
|                                |                       |               |                       |                 |                        |            |                      |                                   |                                |
|                                | C                     |               |                       |                 |                        |            |                      |                                   |                                |
|                                |                       |               |                       |                 |                        |            |                      |                                   |                                |
|                                |                       |               |                       |                 |                        |            |                      |                                   |                                |
|                                |                       |               |                       |                 |                        |            |                      |                                   |                                |
|                                |                       |               |                       |                 |                        |            |                      |                                   |                                |
|                                |                       |               |                       |                 |                        |            |                      |                                   |                                |

| VMware vCloud Hybrid Ser ×     | VMware vCloud D         | irector     | × +                   |                  |                          | 1. The second second se | 1                                            |           |                       |              | -                 |        |
|--------------------------------|-------------------------|-------------|-----------------------|------------------|--------------------------|----------------------------------------------------------------------------------------------------|----------------------------------------------|-----------|-----------------------|--------------|-------------------|--------|
| + D https://p1v17-vcd.vchs.    | vmware.com/cloud/org/20 | 0-162/#/cat | alogVAppTemplateList? | atalog=207e2bc   | 3-562e-4c3f-b506-2fe989  | 94ce0b                                                                                                    | ⊽ C <sup>r</sup> S - vcd rest ca             | lls       |                       | P ☆ 🖻        |                   | •      |
| <b>()</b> 20-162               |                         |             |                       |                  |                          |                                                                                                    | bsavla@v                                     | mware.cor | m (VPC Administrator) | Preferences  | Help <del>-</del> | Logout |
| 😭 Home 🛆 My Cloud 🕕 Ca         | talogs 🖓 Administratio  | on          |                       |                  |                          |                                                                                                    |                                              |           |                       |              |                   |        |
| Catalogs                       | 🗄 VMR                   |             |                       |                  |                          |                                                                                                    |                                              |           |                       |              |                   |        |
| ✓ I My Organization's Catalogs | vApp Templates          | Media & Oth | ier                   |                  |                          |                                                                                                    |                                              |           |                       |              |                   |        |
| III VMR                        | 🏝 🛎 💀 🚳                 | <b>!-</b>   |                       |                  |                          |                                                                                                    | All Catalogs                                 | - A       |                       |              |                   | C 🕑    |
| Public Catalogs                | Name 1 🛦                | Version     | Status                | Gold Master      | Owner                    | Created On                                                                                                    | Lest Successful Sync                         |           | VDC                   | Storage Used | Shadow VM         | •      |
|                                |                         |             |                       |                  |                          |                                                                                                    |                                              |           |                       |              |                   |        |
|                                |                         |             |                       |                  |                          |                                                                                                    |                                              |           |                       |              |                   |        |
|                                |                         |             | Upload OVF package a  | s a vApp Templa  | ite                      |                                                                                                    | · · · · · · · · · · · · · · · · · · ·        | ۲         |                       |              |                   |        |
|                                |                         |             | The Client Integra    | tion Plug-in mus | t be installed to enable | OVF upload and download function                                                                                                    | onality. Click the link below to download th | e         |                       |              |                   |        |
|                                |                         |             | A installer. When th  | e download has   | completed, you must clo  | ose your browser before you can i                                                                                                    | install the plug-in.                         |           |                       |              |                   |        |
|                                |                         |             |                       |                  | Download tr              | te Client Integration Plug-in                                                                                                    |                                              |           |                       |              |                   |        |
|                                |                         |             |                       |                  |                          |                                                                                                    |                                              |           |                       |              |                   |        |
|                                |                         |             |                       |                  |                          |                                                                                                    |                                              |           |                       |              |                   |        |
|                                |                         |             |                       |                  |                          |                                                                                                    |                                              |           |                       |              |                   |        |
|                                |                         |             |                       |                  |                          |                                                                                                    |                                              |           |                       |              |                   |        |
|                                |                         |             |                       |                  |                          |                                                                                                    |                                              |           |                       |              |                   |        |
|                                |                         |             |                       |                  |                          |                                                                                                    |                                              |           |                       |              |                   |        |
|                                |                         |             |                       |                  |                          |                                                                                                    |                                              |           |                       |              |                   |        |
|                                |                         |             |                       |                  |                          |                                                                                                    |                                              |           |                       |              |                   |        |
|                                |                         |             |                       |                  |                          |                                                                                                    |                                              |           |                       |              |                   |        |
|                                |                         | 0           |                       |                  |                          |                                                                                                    |                                              |           |                       |              |                   |        |
|                                |                         |             |                       |                  |                          |                                                                                                    |                                              |           |                       |              |                   |        |
|                                |                         |             |                       |                  |                          | -                                                                                                    | Upload                                       |           |                       |              |                   |        |
|                                |                         |             |                       |                  |                          |                                                                                                    |                                              |           |                       |              |                   |        |
|                                |                         |             |                       |                  |                          |                                                                                                    |                                              |           |                       |              |                   |        |

| b https://p1v17-vcd.vchs.                   | /mware.com/cloud/org/20-  | 162/#/catalogVAppTemplateList?catalog=207e2bc8-562e-4c3                                                                                                    | If-b506-2fe98994ce0b                                                                                                    |                      | ▶ ☆ 自                             | + 🔶 🗉 🗄         |
|---------------------------------------------|---------------------------|----------------------------------------------------------------------------------------------------|----------------------------------------------------------------------------------------------------|----------------------|-----------------------------------|-----------------|
| 20-162                                      |                           |                                                                                                    |                                                                                                    | bsavla@vmware.com    | (VPC Administrator)   Preferences | Help 🛩   Logout |
| 🚮 Home 🗠 My Cloud 🗎 Ca                      | talogs 🛛 🍇 Administration | 1                                                                                                    |                                                                                                    |                      |                                   |                 |
| Catalogs                                    | UMR                       |                                                                                                    |                                                                                                    |                      |                                   |                 |
| My Organization's Catalogs     Recent liens | vApp Templates M          | edia & Other                                                                                                    |                                                                                                    |                      |                                   |                 |
| ₫ VMR                                       | 21 🔈 🔂 🚳                  | Opening VMware-ClientIntegrationPlugin-5.5.0.e                                                                                                    | xe                                                                                                    | All Catalogs 🗾 👻 All |                                   | C' @            |
| Public Catalogs                             | Name 1 V                  | Version Vou have chosen to open:  Vou have chosen to open:  Vou have chosen to open:  Vou have chosen to open:  vhich is: Binary File (47.0 MB) from: https://plu7.vcd.vch.ormware.co Would you like to save this file?  The Chene the download has complete installer. When the download has complete | exe<br>m<br><u>Save File</u> <u>Cancel</u><br><u>Intervolutional function</u><br>3 you must does you browser before you can ins<br>Download the Client Integration Plug-In | Last Buccessful Sync | VDC Storage Used                  | Gradov VMs III  |
|                                             |                           |                                                                                                    |                                                                                                    | Upload Cancel        |                                   |                 |
|                                             |                           |                                                                                                    |                                                                                                    |                      |                                   |                 |

| VMware vCloud Hybrid Ser >       | 🗙 🔀 VMware vCloud Director       | × (+                                                                                        |                                                                            |               |
|----------------------------------|----------------------------------|---------------------------------------------------------------------------------------------|----------------------------------------------------------------------------|---------------|
| 🗧 🛅 💧 https://p1v17-vcd.vchs     | .vmware.com/cloud/org/20-162/#/c | atalogVAppTemplateList?catalog=207e2bc8-562e-4c3f-b506-2fe98994ce0b                         |                                                                            | 오 🗈 🗎 🎓 🧧     |
| 20-162                           |                                  |                                                                                             |                                                                            | leip -   Logi |
| 🕼 Home 🛆 My Cloud 🗐 C            | atalogs 🏭 Administration         |                                                                                             | VMware-ClientIntegrationPlugin-5.5.0(z<br>Canceled — vmware.com — 11:01 AM | ).exe<br>C    |
| Catalogs                         | UMR                              |                                                                                             |                                                                            |               |
| ▼ III My Organization's Catalogs | vApp Templates Media & C         | Diher                                                                                       | VMware-ClientIntegrationPlugin-5.5.0(1                                     | ).exe         |
| Recent News                      | 🛳 🖦 💀 🐲                          |                                                                                             | A few seconds remaining — 44.5 of 47.0                                     | MB C C        |
| Public Catalogs                  | Name 1 Version                   | Status Gold Master Owner Created On                                                         | Last Succ Show All Downloads                                               | dow VMs       |
|                                  |                                  |                                                                                             | 1                                                                          |               |
|                                  |                                  |                                                                                             |                                                                            |               |
|                                  |                                  | Upload OVF package as a vApp Template                                                       | @ ×                                                                        |               |
|                                  |                                  | The Client Integration Plug-in must be installed to enable OVF upload and download function | ality. Click the link below to download the                                |               |
|                                  |                                  | Download the Client Integration Plug-in                                                     | stan the plug-in.                                                          |               |
|                                  |                                  |                                                                                             |                                                                            |               |
|                                  |                                  |                                                                                             |                                                                            |               |
|                                  |                                  |                                                                                             |                                                                            | N             |
|                                  |                                  |                                                                                             |                                                                            | ru            |
|                                  |                                  |                                                                                             |                                                                            |               |
|                                  |                                  |                                                                                             |                                                                            |               |
|                                  |                                  |                                                                                             |                                                                            |               |
|                                  |                                  |                                                                                             |                                                                            |               |
|                                  |                                  |                                                                                             |                                                                            |               |
|                                  |                                  |                                                                                             |                                                                            |               |
|                                  |                                  |                                                                                             |                                                                            |               |
|                                  |                                  |                                                                                             | Uptoad Cancel                                                              |               |
|                                  |                                  |                                                                                             |                                                                            |               |
|                                  |                                  |                                                                                             |                                                                            |               |
|                                  |                                  | DI : 550                                                                                    |                                                                            |               |
| B viviware (                     | lient integrati                  | on Plug-In 5.5.0                                                                            |                                                                            |               |
|                                  |                                  |                                                                                             |                                                                            |               |
|                                  |                                  |                                                                                             |                                                                            |               |
| VIIIva                           | e                                | Welcome to the installation w                                                               | vizard for the                                                             |               |
|                                  |                                  | VMware Client Integration Plu                                                               | Jg-in 5.5.0                                                                |               |
|                                  |                                  |                                                                                             |                                                                            |               |
|                                  |                                  |                                                                                             |                                                                            |               |
|                                  |                                  | This wizard will install the VMware Clier                                                   | nt Integration Plug-in                                                     |               |
|                                  |                                  | 5.5.0 on your computer.                                                                     |                                                                            |               |
|                                  |                                  |                                                                                             |                                                                            |               |
|                                  |                                  | To continue, dick Next.                                                                     |                                                                            |               |
|                                  |                                  |                                                                                             |                                                                            |               |
|                                  |                                  |                                                                                             |                                                                            |               |
|                                  |                                  |                                                                                             |                                                                            |               |
|                                  |                                  |                                                                                             |                                                                            |               |
|                                  |                                  |                                                                                             |                                                                            |               |
|                                  |                                  |                                                                                             |                                                                            |               |
|                                  |                                  |                                                                                             |                                                                            |               |
| Client                           | atogration                       |                                                                                             |                                                                            |               |
| Client Ir                        | negration                        |                                                                                             |                                                                            |               |
| Plug-in                          |                                  |                                                                                             |                                                                            |               |
| <b>JJ</b>                        |                                  |                                                                                             |                                                                            |               |
|                                  |                                  |                                                                                             |                                                                            |               |
|                                  |                                  |                                                                                             |                                                                            |               |
|                                  |                                  |                                                                                             |                                                                            |               |
|                                  |                                  | Back Next                                                                                   | Cancel                                                                     |               |
|                                  |                                  |                                                                                             |                                                                            |               |
|                                  |                                  | vu                                                                                          |                                                                            |               |

| 😸 VMware Client Int                                  | egration Plug-in 5.                       | .5.0                                                                                    | 794                                                                                                    |                                    | •              |
|------------------------------------------------------|-------------------------------------------|-----------------------------------------------------------------------------------------|----------------------------------------------------------------------------------------------------|------------------------------------|----------------|
| Installing the F                                     | Plug-in                                   |                                                                                         |                                                                                                    |                                    |                |
| Wait while the wiza<br>VMware Client Inte<br>Status: | ard installs the<br>gration Plug-in 5.5.0 | D.                                                                                      | Next                                                                                                    | Cancel                             |                |
|                                                      |                                           | Back                                                                                    | Next                                                                                                    | Cancel                             |                |
| ● 20-162                                             |                                           |                                                                                         |                                                                                                    |                                    | bsavla@vmware. |
| 🕼 Home 🖾 My Cloud 🗐 Catalo                           | ogs 🚳 Administration                      |                                                                                         |                                                                                                    |                                    |                |
| Catalogs                                             | VMR                                       |                                                                                         |                                                                                                    |                                    |                |
| Recent Items                                         | vApp Templates Media & Other              | r                                                                                       |                                                                                                    |                                    |                |
| WIR     Public Catalogs                              | Name 1 Version                            | Status Gold                                                                             | Master Owner                                                                                                    | Created On                         | All Catalogs   |
|                                                      |                                           |                                                                                         |                                                                                                    |                                    |                |
|                                                      |                                           |                                                                                         |                                                                                                    |                                    |                |
|                                                      | Up                                        | bload OVF package as a vA                                                               | p Template                                                                                                    |                                    | 3 8            |
|                                                      | s                                         | Select the OVF package that                                                             | will define this vApp template.                                                                                 |                                    |                |
|                                                      | s                                         | Source                                                                                  |                                                                                                    |                                    |                |
|                                                      | c                                         | OVF package: 💿 URL                                                                      |                                                                                                    |                                    |                |
|                                                      |                                           |                                                                                         | L\$                                                                                                    |                                    | *              |
|                                                      |                                           | Brows                                                                                   | e                                                                                                    |                                    |                |
|                                                      |                                           |                                                                                         |                                                                                                    |                                    |                |
|                                                      | D                                         | Destination                                                                             |                                                                                                    |                                    |                |
|                                                      | N                                         | Name:                                                                                   | *                                                                                                    |                                    |                |
|                                                      |                                           | Jeschpaon.                                                                              |                                                                                                    |                                    |                |
|                                                      | c                                         | Catalog: VMR                                                                            |                                                                                                    |                                    |                |
|                                                      | (                                         | After the upload completes,<br>Guest customization require<br>You may want to review "C | check VMware Tools version installe<br>s minimum tools version of 7299.<br>ustomize VM Settings" option on véco | d on all VMs in the vApp template. |                |
|                                                      |                                           | . ou may want to romow .                                                                |                                                                                                    |                                    |                |
|                                                      |                                           |                                                                                         |                                                                                                    |                                    | Upload Cancel  |

| VMR-vCHS<br>Name | mplate                      | ▼ ③ ∅ ▷                                                                                         |                                                                                                    |                                                                                                 |
|------------------|-----------------------------|-------------------------------------------------------------------------------------------------|----------------------------------------------------------------------------------------------------|-------------------------------------------------------------------------------------------------|
| Name             | mplate                      |                                                                                                 |                                                                                                    |                                                                                                 |
| vchs_app_te      | mplate                      |                                                                                                 |                                                                                                    |                                                                                                 |
|                  |                             |                                                                                                 |                                                                                                    |                                                                                                 |
|                  |                             |                                                                                                 |                                                                                                    |                                                                                                 |
|                  |                             |                                                                                                 |                                                                                                    |                                                                                                 |
|                  |                             |                                                                                                 |                                                                                                    | -                                                                                               |
|                  |                             |                                                                                                 |                                                                                                    |                                                                                                 |
|                  |                             |                                                                                                 |                                                                                                    |                                                                                                 |
| •                |                             |                                                                                                 | •                                                                                                    |                                                                                                 |
| File name:       | vchs_app_template           | •                                                                                               | Open                                                                                                    |                                                                                                 |
| Files of type:   | OVF Packages (*.ovf, *.ova  | ) 🔹                                                                                             | Cancel                                                                                                    |                                                                                                 |
|                  | / = >                       |                                                                                                 |                                                                                                    |                                                                                                 |
|                  | ✓ File name: Files of type: | III       File name:     vchs_app_template       Files of type:     OVF Packages (*.ovf, *.ova) | <ul> <li>✓ III</li> <li>File name: vchs_app_template ✓</li> <li>Files of type: OVF Packages (*.ovf, *.ova) ✓</li> </ul> | ✓ III → File name: vchs_app_template • Open Files of type: OVF Packages (*.ovf, *.ova) • Cancel |

17. The upload begins, the upload time may vary based on the size of the vApp

| In thtps://p1v17-vcd.vchs.vmware.com/cloud/org/20-162/#/catalogVAppTemplateList?catalog=207e2bc8-562e-4c3f-b506-2fe88994ce0b C     Image: Control of the catalogs     Image: Catalogs     Image: Catalogs |                                                                                                    |                                                                                                    |                                                                  |
|----------------------------------------------------------------------------------------------------|----------------------------------------------------------------------------------------------------|----------------------------------------------------------------------------------------------------|------------------------------------------------------------------|
| 20-162      A Catalogs     A Mozilla Firefox     A Catalogs     Recent tems     Wy Cloud G Catalogs     C:/Users/bsavla/Documents/VMR/VMR-vCHS/vchs_app_template.ova     Initializing     A I Catalogs     C:/Users/bsavla/Documents/VMR/VMR-vCHS/vchs_app_template.ova     Initializing                                                                                                    | + D https://p1v17-vcd.vchs.vmw                                                                          | are.com/cloud/org/20-162/#/catalogVAppTemplateList?catalog=207e2bc8-562e-4c3f-b506-2fe98994ce0b                                                                                                    | V C Google                                                       |
| More My Cloud       Image: Catal       Mozilla Firefox         Catalogs       Image: My Organization's Catalogs         Recent Ress       Image: My Recent Ress         Image: WIR       C:/Users/bsavla/Documents/VMR/VMR-vCHS/vchs_app_template.ova         C:/Users/bsavla/Documents/VMR/VMR-vCHS/vchs_app_template.ova         Initializing                                                                                                    | ● 20-162                                                                                                |                                                                                                    | bsavla@vmwa                                                      |
|                                                                                                    | Home My Cloud Catalogs      My Organization's Catalogs      Recent Items      MVIR      Public Catalogs | Mozilla Firefox  Mozilla Firefox  Mozil | All Catalogs           Created On           Last Successful Sync |

| ♦ iii https://p1v17-vcd.vchs.v             | mware.com/cloud/org | /20-162/#/cata | ogVAppTemplateList?ca | atalog=207e2bc8-5 | 62e-4c3f-b506-2fe98994 | ce0b                | V C Google           |          | ዖ ☆                | 自 🖡 🏠      |        |
|--------------------------------------------|---------------------|----------------|-----------------------|-------------------|------------------------|---------------------|----------------------|----------|--------------------|------------|--------|
| 20-162                                     |                     |                |                       |                   |                        |                     | bsavla@vmware        |          | trator)   Preferer |            | Logout |
| 🕼 Home 🛆 My Cloud 📃 Ca                     | talogs 🖓 Administra | ition          |                       |                   |                        |                     |                      |          |                    |            |        |
| Catalogs                                   | 🔃 VMR               |                |                       |                   |                        |                     |                      |          |                    |            |        |
| My Organization's Catalogs     Recent Kems | vApp Templates      | Media & Othe   | r                     |                   |                        |                     |                      |          |                    |            |        |
| I VMR                                      | 21 🖄 🔂              | <b>0</b> -     |                       |                   |                        |                     | All Catalogs 🗸 👻     | AI       | •                  |            | C 💿    |
| 🔢 Maher's Catalog                          | Name 1              | Version        | Status                | Gold Master       | Owner                  | Created On          | Last Successful Sync | VDC      | Storage Used       | Shadow VMs |        |
| 🚯 Public Catalogs                          | vchs_app_tem        | 1              | Importing<br>1%       | -                 | 🔓 bsavla@vmware.c      | 05/02/2014 11:38 AM |                      | 4 20-162 | 16.00 GB           | 0          |        |
|                                            |                     |                |                       |                   |                        |                     |                      |          |                    |            |        |
|                                            |                     |                |                       |                   |                        |                     |                      |          |                    |            |        |

| 📔 VMware vCloud Hybrid Ser 🗙     | 👪 VMware vCloud Director 🛛 🗙 🚾 Cloud computing and virt 🗙 🛨                                           |                                  |                                      |                                                 |
|----------------------------------|----------------------------------------------------------------------------------------------------|----------------------------------|--------------------------------------|-------------------------------------------------|
| + D A https://p1v17-vcd.vchs.vm  | ware.com/cloud/org/20-162/#/catalogVAppTemplateList?listId=catalogItemQueryListtruetrue&filterColumn= | All&catalog=207e2bc8-562e-4c3f-b | 5506-i ⊽ C <sup>e</sup> 🛛 🔁 ▼ Google | ▶ ☆ 自 🖡 余 🧧                                     |
| <b>()</b> 20-162                 |                                                                                                    |                                  | bsavla@vmware.com                    | (VPC Administrator)   Preferences   Help →   Lo |
| 🕼 Home 🖾 My Cloud 📔 Catal        | Mozilla Firefox                                                                                       | 8                                |                                      |                                                 |
| Catalogs                         | https://p1v17-vcd.vchs.vmware.com/cloud/org/20-162/support/transfer/progress.html                     |                                  |                                      |                                                 |
| ▼ III My Organization's Catalogs | Transfer progress                                                                                     |                                  |                                      |                                                 |
| Recent Items                     | 💁 🔜 vchs_app_template 46% ⊗                                                                           |                                  | All Catalogs T                       |                                                 |
| Public Catalogs                  | C:/Users/bsavla/Documents/VMR/VMR-vCHS/vchs_app_template.ova<br>Transferring files                    | On                               | Last Successful Sync                 | VDC Storage Used Shadow VMs                     |
|                                  |                                                                                                    | 8 PM                             |                                      | @ 20-162 16.00 GB 🛃 0                           |
|                                  |                                                                                                    |                                  |                                      |                                                 |
|                                  |                                                                                                    |                                  |                                      |                                                 |
|                                  |                                                                                                    |                                  |                                      |                                                 |
|                                  |                                                                                                    |                                  |                                      |                                                 |
|                                  | N                                                                                                    |                                  |                                      |                                                 |
|                                  | 1.2<br>1.2                                                                                            |                                  |                                      |                                                 |
|                                  |                                                                                                    |                                  |                                      |                                                 |
|                                  |                                                                                                    |                                  |                                      |                                                 |
|                                  | Clear                                                                                                 | Close                            |                                      |                                                 |
|                                  |                                                                                                    |                                  |                                      |                                                 |
|                                  |                                                                                                    |                                  |                                      |                                                 |
|                                  |                                                                                                    |                                  |                                      |                                                 |
| 📔 VMware vCloud Hy               | brid Ser 🗙 🚼 VMware vCloud Director 💿 🗙 🚾 Cloud comp                                                  | outing and virt ×                | +                                    |                                                 |
| + D https://p1vi                 | 7-vcd.vchs. <b>vmware.com</b> /cloud/org/20-162/#/catalogVAppTemplateLis                              | t?listId=catalogItemQue          | eryListtruetrue&filterColumn:        | -All&catalog=207e2bc8-562e-4c3f-b506-           |
| € 20-162                         |                                                                                                    |                                  |                                      |                                                 |
| 🚹 Home 🛆 My Clo                  | ud 📋 Catal 🧕 Mozilla Firefox                                                                          |                                  |                                      | X                                               |
| Catalogs                         | https://p1v17-vcd.vchs.vmware.com/cloud/org/2                                                         | 20-162/support/transfer          | /progress.html                       |                                                 |

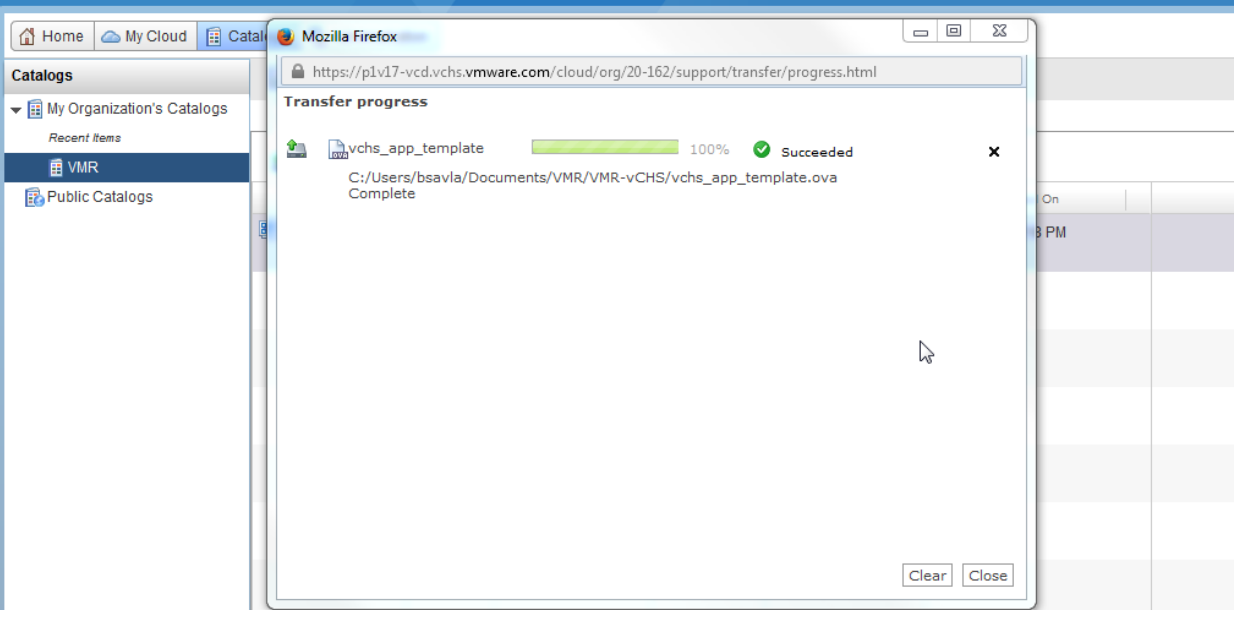

| VMware vCloud Hybrid Ser ×     | 📕 🦉 VMware vCloud Direct   | tor × VMware         | vCloud Directo    | or 5.5 Do 🗙    | +                |                   |                      |             |             |           | • •    |
|--------------------------------|----------------------------|----------------------|-------------------|----------------|------------------|-------------------|----------------------|-------------|-------------|-----------|--------|
| ♦ iii https://p1v17-vcd.vchs.v | wwware.com/cloud/org/20-16 | i2/#/catalogVAppTemp | olateList?listId= | = catalogItemQ | ueryListtruetrue | e&filterC 🔻 C     | ▼ Google             | ۶           | 2 ☆ 自       | ∔ 俞       | •      |
| <b>()</b> 20-162               |                            |                      |                   |                |                  | bsavla(           | ovmware.com (VPC Adm | inistrator) | Preferences | Help 🗸    | Logout |
| 🚮 Home 🖾 My Cloud 🗐 Ca         | talogs 🛛 🍓 Administration  |                      |                   |                |                  |                   |                      |             |             |           |        |
| Catalogs                       | 🔝 VMR                      |                      |                   |                |                  |                   |                      |             |             |           |        |
| ▼ I My Organization's Catalogs | vApp Templates Med         | ia & Other           |                   |                |                  |                   |                      |             |             |           |        |
| III VMR                        | 🏝 🖄 💀 🔅+                   |                      |                   |                |                  | All Catalogs      | ▼ All                | •           |             |           | C 🌚    |
| Public Catalogs                | Name                       | 1 🛦 Versi            | Status            | Gold Ma        | Owner            | Created On        | Last Successful Sync | VDC         | Storage U   | Shadow VI | As 🛛 🛄 |
|                                | 🕮 vmr-template             | 1                    | Ready             | -              | 占 bsavla@        | 05/05/2014 5:23 F |                      | @ 20-16     | 2 6.00 GB   | 0         |        |
|                                |                            |                      |                   |                |                  |                   |                      |             |             |           |        |
|                                |                            |                      |                   |                |                  |                   |                      |             |             |           |        |
|                                |                            |                      |                   |                |                  |                   |                      |             |             |           |        |
|                                |                            |                      |                   |                |                  |                   |                      |             |             |           |        |
|                                |                            |                      |                   |                |                  |                   |                      |             |             |           |        |
|                                |                            |                      |                   |                |                  |                   |                      |             |             |           |        |
|                                |                            |                      |                   |                |                  |                   |                      |             |             |           |        |
|                                |                            |                      | G                 |                |                  |                   |                      |             |             |           | _      |

### Adding Virtual machines from service catalog

Below section showcases in general steps to deploy a Virtual Machine/ vApp from a service catalog into active Cloud and also how to edit/change Firewall and Routing properties to enable traffic from external sites to reach your application in the Cloud. These steps will be executed by the tester and the certification team during the on-line testing phase, so the following is for information only.

The sample virtual machine template used in the steps below is CentOS that was created using the above methods and has light-http service running on it (web server). The goal is to deploy the centos template from the service catalog and have it configured to have the web server accessible from any external network.

### **Deploying Virtual machines**

1. Login to vCloud Air portal and click on the vDC where a new centos virtual machine with webserver needs to be deployed.

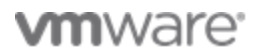

| Whware vCloud Hybrid Service +                                                                                    |                                                   |                   |   |          | × |
|----------------------------------------------------------------------------------------------------|---------------------------------------------------|-------------------|---|----------|---|
| 😥 🗎 https://vchs. <b>vmware.com</b> /?page=dashboard&view=vdcDetail&recordId=bc0286ae-1961-4179-b297-23c2b8cf2844 | ⊽ C <sup>a</sup> Soogle                           | ▶ ☆ 自             | ÷ | <b>^</b> | ≡ |
| VMWare' vCloud Hybrid Service                                                                                     | Bosk                                              | ey Salva ▼ Help ▼ |   |          |   |
| 🕜 Dashboard 🕎 Virtual Machines 👰 Gateways 🚡 Data Protection                                                       |                                                   | 齢 Users           |   |          |   |
| DASHBOARD > VIRTUAL DATA CENTER DETAILS 20-162 ON MULTI-TENANT CLOUD                                              |                                                   |                   |   |          |   |
| Usage & Alocation Virtual Machines Gateways Networks Users                                                        | Purchase More Resources<br>Memory, Storage or CPU |                   |   |          |   |
| CPU 10 GHZ ALLOCATED 6.0 GHz US                                                                                   | (Service ID: 20)<br>SED / 4.0 GHz FREE            |                   |   |          |   |
|                                                                                                    | Manage Catalogs in vCloud Directo                 |                   |   |          |   |
| MEMORY 20 GB ALLOCATED 12 GB L                                                                                    | JSED / 8.5 GB FREE                                |                   |   |          |   |
| STORAGE 2.0 TB ALLOCATED                                                                                          | JSED / 1.0 TB FREE                                |                   |   |          |   |
| SSD-Accelerated 2.0 TB ALLOCATED 1.1 TB USED /                                                                    | 967.8 GB FREE                                     |                   |   |          |   |
|                                                                                                    |                                                   |                   |   |          |   |

2. Click on the Virtual Machines tab and click 'Add One'. The virtual machine view gives you a list of virtual machines that are currently added to the cloud.

| ashbo                           | ard                    | Virtual Machine                                        | s 🧐 Gateways                                 | Data          | Protection      | oo wexada             |                    |                                            |                                                                                                    |
|---------------------------------|------------------------|--------------------------------------------------------|----------------------------------------------|---------------|-----------------|-----------------------|--------------------|--------------------------------------------|----------------------------------------------------------------------------------------------------|
| SHBOA<br><b>O-16</b><br>Jsage 8 | ARD ><br>52<br>& Alloo | VIRTUAL DATA CENTE ON MULTI-TI Cation Virtual Machines | R DETAILS<br>ENANT CLOU<br>Gateways Networks | ID<br>s Users | ]               |                       | Search by          | Namé / Owner / Resources / OS / vAop / VDC | VM QUOTA: Unlimited<br>RELATED LINKS<br>Purchase More Resources<br>Memory, Storage or CPU<br>(Service ID: 20)<br>VcCloud Director API UBL |
| Sho                             | owing                  | 16 of 16                                               |                                              |               |                 | Manage in vClou       | d Director + Add   | One Dewer On O Power Off See More -        | manage catalogs in volood Director                                                                                                    |
|                                 |                        | Name                                                   | Owner                                        | Reso          | urces<br>Memory | OS                    | VAPP               | Virtual Data Center                        |                                                                                                    |
|                                 | Θ                      | RobTestServer                                          | rengle@vmware.com                            | 1 vCPUs       | 2 GB            | Microsoft Windows     | RobTestServer-VApp | 20-162                                     |                                                                                                    |
|                                 | 2                      |                                                        | mfegan@vmware.c                              | -             | -               | -                     | dev119             | 20-162                                     |                                                                                                    |
|                                 | ወ                      | vcac-w-chs035                                          | cloudadmin                                   | 1 vCPUs       | 2 GB            | Microsoft Windows     | vcac-w-chs036      | 20-162 -                                   |                                                                                                    |
|                                 | ወ                      | CentOS5.6x32                                           | rengle@vmware.com                            | 1 vCPUs       | 512 MB          | CentOS 4/5/6 (32-bit) | vApp_diasj@vmwar   | 20-162                                     |                                                                                                    |
|                                 | ¢                      | WinSrv2012-stnd                                        | jcowan@vmware.com                            | 1 vCPUs       | 3 GB            | Microsoft Windows     | vApp_jcowan@vm     | 20-162                                     |                                                                                                    |
|                                 | 2                      |                                                        | mfegan@vmware.c                              | -             |                 | -                     | dev121             | 20-162                                     |                                                                                                    |
|                                 | 2                      |                                                        | mfegan@vmware.c                              |               |                 | -                     | dev117             | 20-162                                     |                                                                                                    |
|                                 | Θ                      | PaulStephenson-Te                                      | pstephenson@vmw                              | 1 vCPUs       | 4 GB            | Microsoft Windows     | PaulStephenson-Te  | 20-162                                     |                                                                                                    |
|                                 | Θ                      | COS-W2k12-vCHS                                         | cmiller@vmware.com                           | 1 vCPUs       | 3 GB            | Microsoft Windows     | COS-W2k12-vCHS     | 20-162                                     |                                                                                                    |
|                                 | Θ                      | je_win2k12_demo                                        | jelzein@vmware.com                           | 1 vCPUs       | 2 GB            | Microsoft Windows     | je_win2k12_demo    | 20-162                                     |                                                                                                    |
|                                 | Θ                      | <u>mja-test</u>                                        | rengle@vmware.com                            | 1 vCPUs       | 512 MB          | CentOS 4/5/6 (32-bit) | mja-test-VApp      | 20-162                                     |                                                                                                    |
|                                 | ወ                      | vcac-6-bu-x-071                                        | vcacuser                                     | 1 vCPUs       | 1 GB            | CentOS 4/5/6 (32-bit) | VCHS-vApp-01       | 20-162                                     |                                                                                                    |
|                                 | Θ                      | win2k8r2ERH                                            | ehardcastle@vmwa                             | 1 vCPUs       | 2 GB            | Microsoft Windows     | Win2k8R2_x64       | 20-162                                     |                                                                                                    |
|                                 | 2                      |                                                        | mfegan@vmware.c                              | -             | -               | -                     | dev115             | 20-162                                     |                                                                                                    |
|                                 | ወ                      | SCANGA_VM01                                            | rengle@vmware.com                            | 1 vCPUs       | 3 GB            | Microsoft Windows     | SCANGA_VM01-V      | 20-162                                     |                                                                                                    |
|                                 | 2                      |                                                        | mfegan@vmware.c                              | -             | -               | -                     | dev113             | 20-162                                     |                                                                                                    |
|                                 |                        |                                                        |                                              |               |                 |                       |                    |                                            |                                                                                                    |

3. A popup screen with a list of Catalogs appears, the catalog has two tabs, VMware Catalog and 'My Catalog'. The VMware Catalog has images that are publicly available to all service

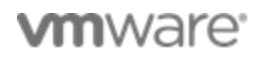

subscribers of vCloud Air. These are vanilla OS templates. The 'My Catalog' is where vApp templates uploaded by a user will be listed. Click on this tab to select a virtual machine template, select the template by clicking the Radio Button against it and click Continue.

|                                        |           |          | RELA                   |
|----------------------------------------|-----------|----------|------------------------|
| New Virtual Machine on 20-162          |           | $\times$ | ) Purd<br>Merr<br>(Ser |
| Select Template                        |           |          | ) vClo                 |
|                                        |           |          | ) Mana                 |
| VMware Catalog My gatalog              |           |          |                        |
| CentOS 6.4 32 Bit                      | 64 Bit    |          |                        |
| Windows 2008R2 Standard SQL WEB 2008R2 | 64 Bit 💲  |          |                        |
| Windows 2012 Standard                  | 64 Bit 💲  |          |                        |
| CentOS 6.3 32 Bit                      | 64 Bit    | E        |                        |
| Windows 2012 SQL 2012 Standard         | 64 Bit \$ |          |                        |
| Windows 2012 Standard SQL 2012 Web     | 64 Bit 💲  |          |                        |
| Windows 2008 R2 Standard               | 64 Bit 💲  |          |                        |
| Windows 2008R2 SQL 2008R2 Standard     | 64 Bit \$ | -        |                        |
| Continue                               |           |          |                        |
| Create My Virtual Machine from Scratch |           |          |                        |
|                                        |           |          |                        |
| dev113 20-162                          |           |          |                        |
|                                        |           |          |                        |
|                                        |           |          |                        |

| New Virtual Machine on 20-162                   | $\times$ |
|-------------------------------------------------|----------|
| Select Template                                 |          |
| VMware Catalog My Catalog                       |          |
| © ps3TinyVM                                     |          |
| © CentOS5.6x32                                  |          |
| Dias-CentOS5.6x                                 |          |
| @vmr-template                                   |          |
| Continue Create My Virtual Machine from Scratch | J        |
|                                                 |          |

4. Next up, questions on the name to be given to this machine in the Cloud, networking and resource allocation will be asked. Give the virtual machine a name, click the radio button "Select network manually'. We can choose to add more disk space to the virtual machine that the one listed. However, the additional disk space will only be visible after the disk has been

appropriately mounted on Power on.

New Virtual Machine on 20-162

| Name                               |  |
|------------------------------------|--|
| Name                               |  |
| VMR test-vapp1                     |  |
| Guest OS Name                      |  |
| CentOS                             |  |
| NETWORK ASSIGNMENT                 |  |
| O No Default Network Available     |  |
|                                    |  |
| Select network manually (Advanced) |  |
| Select network manually (Advanced) |  |
| No Default Network Available       |  |

5. The next screen takes us over selecting the appropriate network to place the vApp into. By default a vDC will have two types of networks, an Isolated network, which is not accessible from any external interfaces, and a Routed network, which can be configured (with appropriate firewall policies and NAT rules) to be accessible from external networks. If the virtual machine you are deploying needs to be visible to external world, always place it in a Routed Network. In the example to follow, we want the webserver on the CentOS template to be visible, hence placing it in a Routed Org Network. Select the network, and click 'Deploy This virtual machine'.

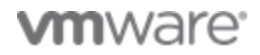

## New Virtual Machine on 20-162

#### Select Networks

IP addresses will be assigned from the network IP pool.

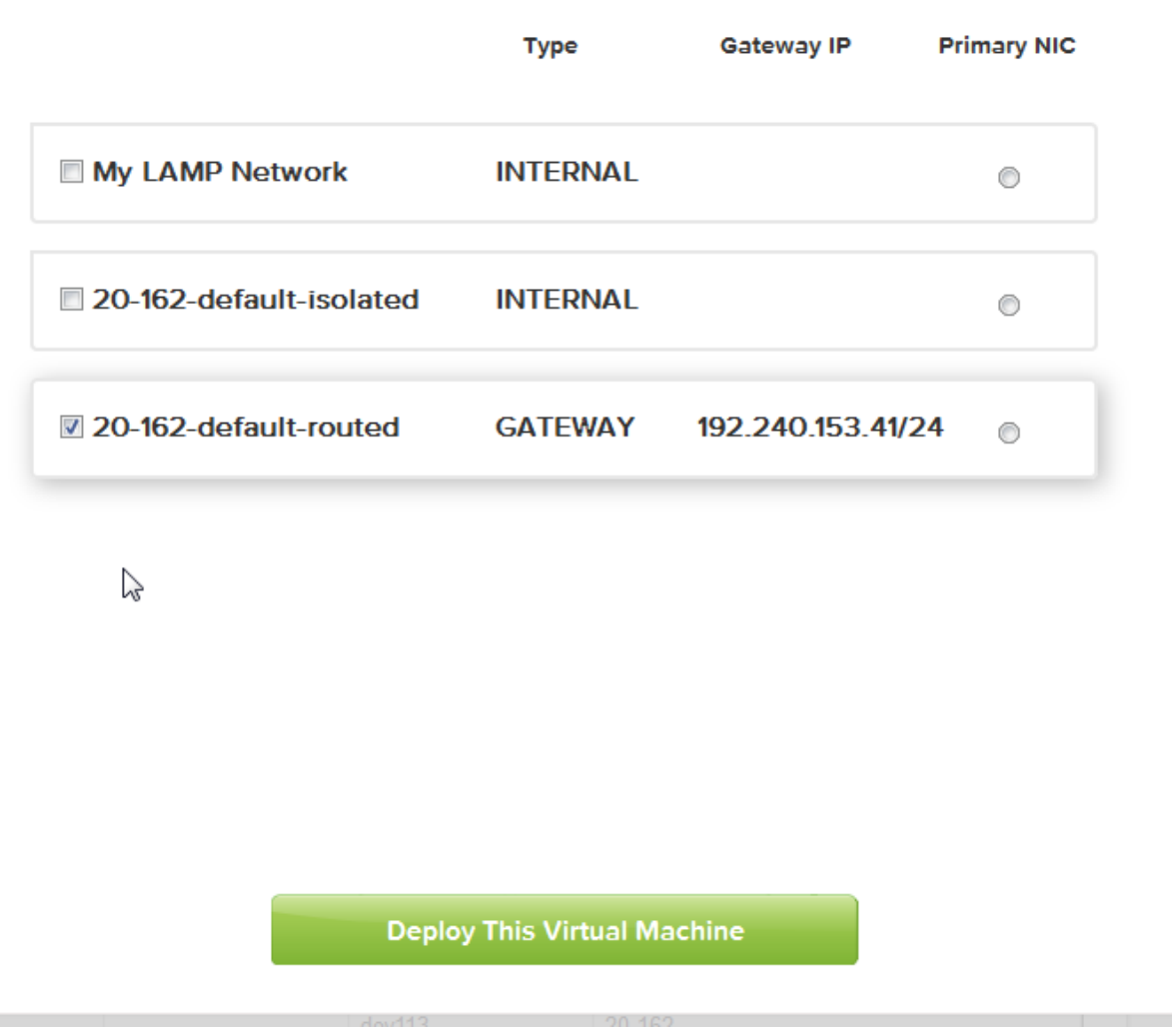

6. The virtual machine gets deployed . Click on 'Power On' to start the machine. At this point the virtual machine has been deployed in cloud and is ready

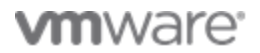

| nwa                      | are               | vClou            | d Hybrid S         | Servi       | ce              | Virtual Machin        | e Virtual Machine  | /MR-test-vapp1 created             | ×          | Boskey Salva -                                                                          |
|--------------------------|-------------------|------------------|--------------------|-------------|-----------------|-----------------------|--------------------|------------------------------------|------------|-----------------------------------------------------------------------------------------|
| Dashboa                  | rd 茸              | Virtual Machine  | es 🔮 Gateways      | Data        | Protectior      |                       | successfully       |                                    |            | âñ                                                                                      |
| dashboar<br><b>20-16</b> | RD > VIRT<br>2 ON | UAL DATA CENTE   | R DETAILS          | D           |                 |                       |                    |                                    |            | VM QUOTA: Unlimited                                                                     |
| Usage & /                | Allocation        | Virtual Machines | Gateways Network   | ks Users    |                 |                       |                    |                                    |            | Purchase More Resources     Memory, Storage or CPU     (Service ID: 20)                 |
|                          |                   |                  |                    |             |                 |                       | Search by          | Name / Owner / Resources / OS / vA |            | <ul> <li>vCloud Director API URL</li> <li>Manage Catalogs in vCloud Director</li> </ul> |
| Shov                     | ving 17 of        | 17               |                    |             |                 | Manage in vClou       | d Director + Add   | One Power On O Power Off           | See More • |                                                                                         |
|                          | Nam               | e                | Owner              | Reso<br>CPU | urces<br>Memory | OS                    | VAPP               | Virtual Data Center                |            |                                                                                         |
|                          |                   | estServer        | rengle@vmware.com  | 1 vCPUs     | 2 GB            | Microsoft Windows     | RobTestServer-VApp | 20-162                             |            |                                                                                         |
|                          | C                 |                  | mfegan@vmware.c    |             | -               | -                     | dev119             | 20-162                             |            |                                                                                         |
|                          | () <u>vcac-</u>   | w-chs035         | cloudadmin         | 1 vCPUs     | 2 GB            | Microsoft Windows     | vcac-w-chs036      | 20-162                             |            |                                                                                         |
|                          | Cent              | DS5.6x32         | rengle@vmware.com  | 1 vCPUs     | 512 MB          | CentOS 4/5/6 (32-bit) | vApp_diasj@vmwar   | 20-162                             |            |                                                                                         |
|                          | U WinS            | irv2012-stnd     | jcowan@vmware.com  | 1 vCPUs     | 3 GB            | Microsoft Windows     | vApp_jcowan@vm     | 20-162                             |            |                                                                                         |
|                          | C                 |                  | mfegan@vmware.c    |             | -               | -                     | dev121             | 20-162                             |            |                                                                                         |
|                          | C                 |                  | mfegan@vmware.c    |             | -               | -                     | dev117             | 20-162                             |            |                                                                                         |
|                          |                   | Stephenson-Te    | pstephenson@vmw    | 1 vCPUs     | 4 GB            | Microsoft Windows     | PaulStephenson-Te  | 20-162                             |            |                                                                                         |
|                          |                   | -test-vapp1      | bsavla@vmware.com  | 1 vCPUs     | 512 MB          | CentOS 4/5/6 (32-bit) | VMR-test-vapp1-V   | 20-162                             |            |                                                                                         |
|                          | ⊖ <u>cos</u>      | W2k12-VCH5       | cmiller@vmware.com | I VCPUs     | 3 GB            | Microsoft Windows     | COS-W2k12-VCHS     | 20-162                             |            |                                                                                         |
|                          | ⊖ <u>je_wi</u>    | n2k12_demo       | jelzein@vmware.com | 1 vCPUs     | 2 GB            | Microsoft Windows     | je_win2k12_demo    | 20-162                             |            |                                                                                         |
|                          | ⊖ <u>mja-t</u>    | est              | rengle@vmware.com  | 1 vCPUs     | 512 MB          | CentOS 4/5/6 (32-bit) | mja-test-VApp      | 20-162                             |            |                                                                                         |
|                          | () <u>vcac-</u>   | 6-bu-x-071       | vcacuser           | 1 vCPUs     | 1 GB            | CentOS 4/5/6 (32-bit) | VCHS-vApp-01       | 20-162                             | •          |                                                                                         |
|                          |                   | (8r2ERH          | ehardcastle@vmwa   | 1 vCPUs     | 2 GB            | Microsoft Windows     | Win2k8R2_x64       | 20-162                             |            |                                                                                         |
|                          | C                 |                  | mfegan@vmware.c    | •           | -               | -                     | dev115             | 20-162                             |            |                                                                                         |
|                          |                   | NGA_VM01         | rengle@vmware.com  | 1 vCPUs     | 3 GB            | Microsoft Windows     | SCANGA_VM01-V      | 20-162                             |            |                                                                                         |
|                          | C                 |                  | mfegan@vmware.c    | -           | -               | -                     | dev113             | 20-162                             |            |                                                                                         |

| nw    | va       | re <sup>:</sup> vClou | d Hybrid S         | Servio      | ce              | US - C Virtual Mad    | chine Powering on Vi<br>VMR-test-vapp | rtual Machine X                            | Boskey S                                                       | Salva •    |
|-------|----------|-----------------------|--------------------|-------------|-----------------|-----------------------|---------------------------------------|--------------------------------------------|----------------------------------------------------------------|------------|
| Dashb | oard     | Virtual Machine       | s 👰 Gateways       | Data        | Protection      |                       |                                       |                                            | 3                                                              | <b>min</b> |
|       |          |                       |                    |             |                 |                       |                                       |                                            |                                                                |            |
|       | 62       |                       |                    |             |                 |                       |                                       |                                            | VM QUOTA: Unlimited                                            |            |
| 20-1  | 02       |                       |                    | 0           |                 |                       |                                       |                                            | RELATED LINKS                                                  |            |
| Usage | & Allo   | virtual Machines      | Gateways Network   | s Users     |                 |                       |                                       |                                            | Purchase More Resources     Memory Storage or CPU              |            |
|       |          |                       |                    |             |                 |                       |                                       |                                            | (Service ID: 20)                                               |            |
|       |          |                       |                    |             |                 |                       | Search by                             | Name / Owner / Resources / OS / vApp / VDC | VCloud Director API URL     Manage Catalogs in vCloud Director |            |
|       |          |                       |                    |             |                 | [                     |                                       |                                            | Winanage Catalogs in volous Director                           |            |
| Sh    | lowing   | 17 of 17              |                    |             |                 | Manage in vClou       | d Director + Add                      | One Pitter On Power Off See More •         |                                                                |            |
|       |          | Name                  | Owner              | Reso<br>CPU | urces<br>Memory | OS                    | VAPP                                  | Virtual Data Center                        |                                                                |            |
|       | Θ        | RobTestServer         | rengle@vmware.com  | 1 vCPUs     | 2 GB            | Microsoft Windows     | RobTestServer-VApp                    | 20-162                                     |                                                                |            |
|       | U        |                       | mfegan@vmware.c    | -           | -               | -                     | dev119                                | 20-162                                     |                                                                |            |
|       | U U      | vcac-w-chs035         | cloudadmin         | 1 vCPUs     | 2 GB            | Microsoft Windows     | vcac-w-chs036                         | 20-162                                     |                                                                |            |
|       | <u>ں</u> | CentOS5.6x32          | rengle@vmware.com  | 1 vCPUs     | 512 MB          | CentOS 4/5/6 (32-bit) | vApp_diasj@vmwar                      | 20-162                                     |                                                                |            |
|       | U<br>U   | WinSrv2012-stnd       | jcowan@vmware.com  | 1 vCPUs     | 3 GB            | Microsoft Windows     | vApp_jcowan@vm                        | 20-162                                     |                                                                |            |
|       | 0        |                       | mfegan@vmware.c    | -           | -               | -                     | dev121                                | 20-162                                     |                                                                |            |
|       | 0        |                       | mfegan@vmware.c    | -           | -               | -                     | dev117                                | 20-162                                     |                                                                |            |
|       | ]        | PaulStephenson-Te     | pstephenson@vmw    | 1 vCPUs     | 4 GB            | Microsoft Windows     | PaulStephenson-Te                     | 20-162                                     |                                                                |            |
| 1     | Θ        | VMR-test-vapp1        | bsavla@vmware.com  | 1 vCPUs     | 512 MB          | CentOS 4/5/6 (32-bit) | VMR-test-vapp1-V                      | 20-162                                     |                                                                |            |
|       | Θ        | COS-W2k12-vCHS        | cmiller@vmware.com | 1 vCPUs     | 3 GB            | Microsoft Windows     | COS-W2k12-vCHS                        | 20-162                                     |                                                                |            |
|       | Θ        | je_win2k12_demo       | jelzein@vmware.com | 1 vCPUs     | 2 GB            | Microsoft Windows     | je_win2k12_demo                       | 20-162                                     |                                                                |            |
|       |          | mja-test              | rengle@vmware.com  | 1 vCPUs     | 512 MB          | CentOS 4/5/6 (32-bit) | mja-test-VApp                         | 20-162                                     |                                                                |            |
|       |          | win2k8r2EDH           | ebardcaetle@vmwc   | 1 vCPUs     | 2 GB            | Microsoft Windows     | Win2k8R2 v64                          | 20-102                                     |                                                                |            |
|       |          | MILLIVILLIVI          | mfegan@vmware c    | -           | - 00            | -                     | dev115                                | 20-162                                     |                                                                |            |
|       | U<br>U   | SCANGA VM01           | rengle@vmware.com  | 1 vCPUs     | 3 GB            | Microsoft Windows     | SCANGA VM01-V                         | 20-162                                     |                                                                |            |
|       | Ū        |                       | mfegan@vmware.c    | -           | -               | -                     | dev113                                | 20-162                                     |                                                                |            |
|       |          |                       | 5-6                |             |                 |                       |                                       | 1                                          | J                                                              |            |

### **Licensing Appliance**

The virtual appliances that will be eventually uploaded to the service catalog will be listed in VMware marketplace (VSX). Since the appliance resides in a public domain and if the appliance needs a license, there has to be processes/mechanisms defined to deliver the License pre/post deployment.

There are multiple ways to deliver a license to 'activate' the application. The appliance can have Evaluation license already wired into the vApp template and a valid license can be delivered/applied post deployment upon purchase, Or, if the license isn't already wired and the vApp needs it upon deployment, an evaluation license can be published along with the user guide for the appliance.

### **Configuring deployed VM for external access.**

The Routed Org networks in vCloud Air are virtual private networks that by default do not allow any packets of data through and from the network to any outside or other private networks in the vDC, they

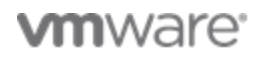

are protected by a Firewall. These networks can be customized such that only application level traffic can be exposed to external networks. Since we placed our virtual machines in this network and we want only the application specific traffic (web traffic in this case) to flow through the networks, we can append/customize Firewall/NAT rules to enable this. Below steps show how the IP address of the virtual machine which is a private non routable address on the internet is mapped to a Public Routable address to achieve traffic flow.

In order to map the private IP address to Public IP's, there needs to be Public IP address available in the vDC. A single Public IP can be mapped to multiple private IP's on a port basis, however if the mappings are done on all inbound TCP/UDP ports than Public IP 's needed will be equal to the private IP's mapped.

 To begin configuring Firewall rules, first we need to identify the Private IP address of the virtual machine deployed, you can get this information by logging into your vDC and clicking on 'Manage VM in vCloud Director'. This opens up the native vCloud Director interface.

| 1ware vCloud Hybrid Servic +    | +                                                                         |                                                                                   |  |  |  |  |  |  |
|---------------------------------|---------------------------------------------------------------------------|-----------------------------------------------------------------------------------|--|--|--|--|--|--|
| https://vchs.vmware.com/?page=d | lashboard&view=vmDetail&recordId=vm-7a9b70da-4494-427e-9231-a363d40f89a2# | र 😋 🔂 - Google 🛛 🖌 🖨                                                              |  |  |  |  |  |  |
| nware <sup>®</sup> vClo         | oud Hybrid Service   US-Nevada 🔻                                          | Boskey Salva • Help •                                                             |  |  |  |  |  |  |
| Dashboard                       | chines 🔮 Gateways \overline 🛃 Data Protection                             | 👷 Users                                                                           |  |  |  |  |  |  |
| SHBOARD > VIRTUAL DATA CEI      | NTER DETAILS > VIRTUAL MAGHINE DETAILS<br>ON 20-162                       | VAPP: VMR-test-vapp1-VApp<br>CLOUD: Shared Cloud One<br>OS: CentOS 4/5/6 (32-bit) |  |  |  |  |  |  |
| STATUS:                         | Powered On                                                                | GUEST OS CUSTOMIZATION: Enabled<br>GUEST OS PASSWORD: VKI2#382                    |  |  |  |  |  |  |
| OWNER:                          | bsavla@vmware.com                                                         | Edit VM Name & Description                                                        |  |  |  |  |  |  |
| CPU:                            | 1 vCPUs                                                                   | Manage VM in vCloud Director     Launch Console                                   |  |  |  |  |  |  |
| MEMORY:                         | 512 MB                                                                    |                                                                                   |  |  |  |  |  |  |
| DISKS:                          | 6144 MB   SSD-Accelerated   Primary Disk                                  |                                                                                   |  |  |  |  |  |  |
| VMware TOOLS:                   | Installed                                                                 | 2                                                                                 |  |  |  |  |  |  |
|                                 |                                                                           |                                                                                   |  |  |  |  |  |  |
|                                 |                                                                           |                                                                                   |  |  |  |  |  |  |
|                                 |                                                                           |                                                                                   |  |  |  |  |  |  |
|                                 |                                                                           |                                                                                   |  |  |  |  |  |  |

 Once in the vCloud Director interface, Click on Virtual machines tab and note the IP address of the virtual machine. For this example, the virtual machine, VMR-test-vapp has a IP of 192.168.109.5

| 🔋 🔋 VMware vCloud Hybrid Ser 🗙 | x 🖉 Whware vCloud Director x +                                                                                                    |        |
|--------------------------------|----------------------------------------------------------------------------------------------------|--------|
| A https://p1v17-vcd.vchs.      | xmware.com/cloud/org/20-162/#/AppDiagram?vapp=c20b1017-9b1e-4ee5-8410-02cebe11ee2 🗸 C 🔂 - Google 🖉 🛧 🏚 🖡                                                       | •      |
| 20-162                         | bsads@umware.com (VPC.ddministrator)   Preferences   Help +                                                                                                    | Logout |
| 付 Home 🛆 My Cloud 🗐 Ca         | atalogs 🚯 Administration                                                                                                    |        |
| My Cloud                       | PR VMR.testvapp1-VApp Running                                                                                                    |        |
| ← 聞 vApps                      | VADP []_yaram   Virtual lachines Networking                                                                                                    |        |
| Recent Kens                    | 1a 2 0 0 0 5 ä-                                                                                                    | G 0    |
| Epired Items<br>Epired Items   | VMR-test.vapp1                                                                                                    |        |
| 1 VANazza v/Jourd Habrid Szr 🔹 |                                                                                                    |        |
| Viviware voloud Hybrid Ser ×   |                                                                                                    | -      |
| ►/►/                           | www.ecom.comp.org/u-rate/vrm.tetrappe.com/u+rate/4eo-54U-4/centerliez/                                                                                         |        |
| 20-162                         | bsada@vmware.com (VPCAdministrator)   Preferences   Help •                                                                                                    | Logou  |
| 🕼 Home 🛆 My Cloud 🗎 Ca         | staloga 🚯 Administration                                                                                                    |        |
| My Cloud                       | CVMR.test.vapp1-VApp Running                                                                                                    |        |
| ✓ ₩ vApps<br>Recent Ferra      | vApp Diagram Virtual Machines Networking                                                                                                    |        |
| WMR-test-vapp1-VApp            | ◆ ▷ III ■ © ⊚ ∅+                                                                                                    | C 0    |
| 🗗 VMs                          | Console Name 1.6 Status OS Networks IP-Address Eckenal IP Storage Policy                                                                                       |        |
| ≚ Expired Items<br>∭ Logs      | D         VMR-test-vapp1         Powered On         Cent/OS 4/5/6 (32- NIC 0*: 20-162-default-route         192.168.109.5         -         E⊉ SSD-Accelerated |        |
|                                |                                                                                                    |        |
|                                |                                                                                                    |        |

3. Looking at the console , there is a web server active on port 5480 of the virtual machine, Pointing the browser window to the <u>https://192.168.109.5:5480</u> will not lead us to any site , since it's a non-routable address.

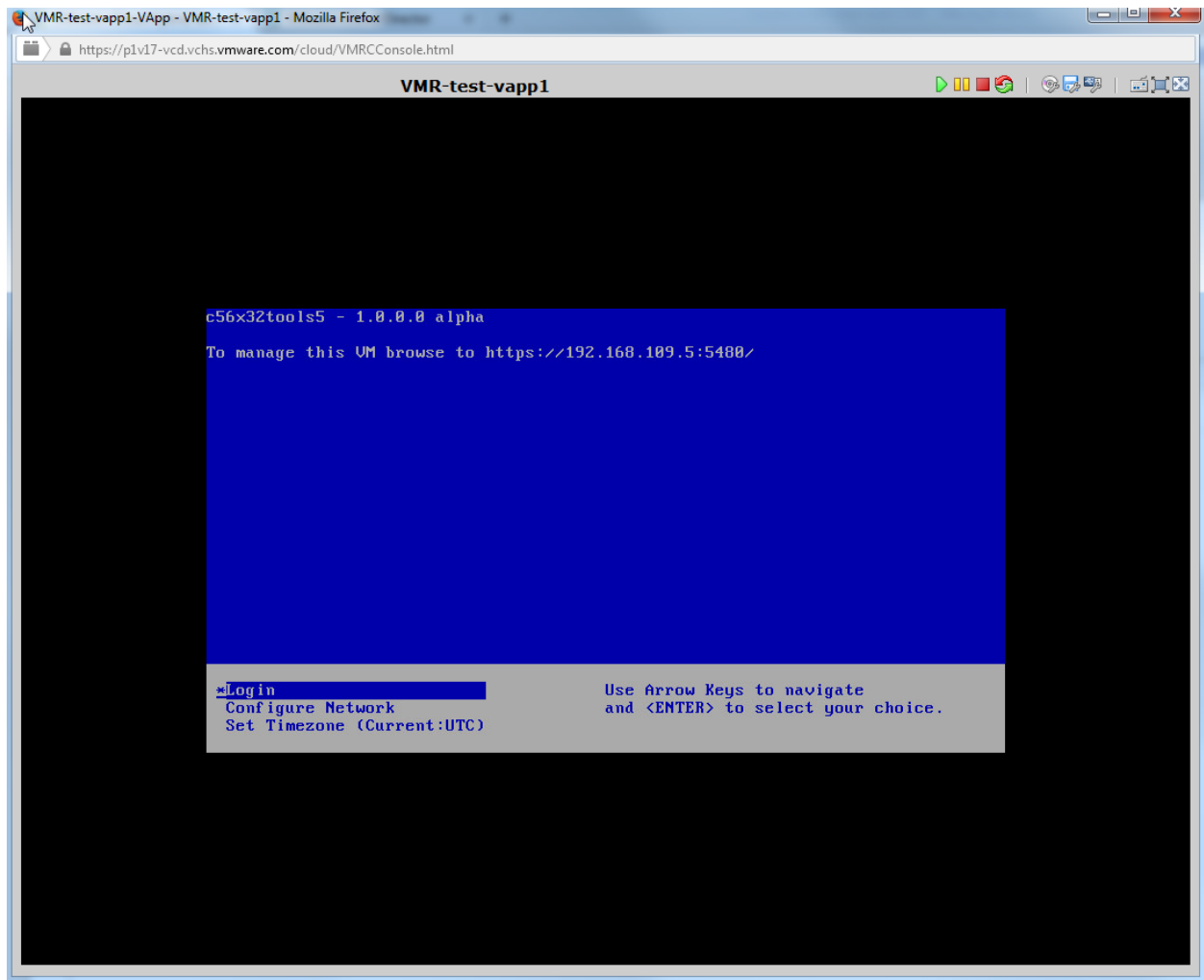

 To change the network configuration, to allow inbound traffic on port 5480 to the virtual machine, we need to to append the Firewall and NAT( network address Translation) settings. Login to the vDC, click on the gateways tab. Double click the gateway listed to reach to the configuration page.

| Construction                                                                                                    | nttps://vchs. <b>vmware.com</b> /?page=dashboard&view=vdcDetail&recordId=bc0286ae-1961-4179-b297-23c2b8cf2844                                                       | ⊽ C' 8.                   | Google                                                                            |                | + | A |
|----------------------------------------------------------------------------------------------------|----------------------------------------------------------------------------------------------------|---------------------------|-----------------------------------------------------------------------------------|----------------|---|---|
| DASHBOARD > VIRTUAL DATA CENTER DETAILS<br>DASHBOARD > VIRTUAL DATA CENTER DETAILS<br>Desge & Alocation Virtual Machines Geneways Vetworks Users<br>Virtual Machines Geneways Vetworks Users<br>CATEWAYS<br>Showing 1 of 1<br>VCHS SPECIALISTS ON 20-162<br>GATEWAY P: 192.240.153.41<br>ConfigURATION: Vompact<br>HIGH AUALENTY: Enabled<br>HIGH AUALENTY: Enabled<br>HIGH AUALENTY: HIGH AUALENTY: Enabled<br>HIGH AUALENTY: Enabled<br>HIGH AUALENTY: Enabled<br>HIGH AUALENTY: Enabled<br>HIGH AUALENTY: Enabled<br>HIGH AUALENTY: Enabled<br>HIGH AUALENTY: Enabled<br>HIGH AUALENTY: HIGH AUALENTY: HIGH AUALENTY: HIGH AUALENTY: HIGH AUALENTY: HIGH AUALENTY: HIGH AUALENTY: HIGH AUALENTY: HIGH AUALENTY: HIGH AUALENTY: HIGH AUALENTY: HIGH AUALENTY: HI | Deshboard 💬 Virtual Machines 👰 Gateways 🌉 Data Protection                                                                                                    |                           | Boskey :                                                                          | Salva • Help • |   |   |
| GATEWAYS       Manage in vCloud Director         Showing 1 of 1                                                                                                    | DASHBOARD > VIRTUAL DATA CENTER DETAILS<br>20-162 ON MULTI-TENANT CLOUD<br>Usage & Allocation Vitual Machines Gateways Network Users                                |                           | VM QUOTA: Unlimited<br>RELATED LINKS<br>Durchase More Resources                   |                |   |   |
| VCHS SPECIALISTS ON 20-162         GATEWAY IP:       192.240.153.41         CONFIGURATION:       ✓ compact         HIGH AVXIABLITY:       ● Enabled         NETWORKS:       1         Public IP:       2         2 USED / 0 FREE                                                                                                    | GATEWAYS<br>Showing 1 of 1                                                                                                    | Manage in vCloud Director | (Service ID: 20)<br>vCloud Director API URL<br>Manage Catalogs in vCloud Director |                |   |   |
| NETWORKS: 1<br>Public Pre: 2<br>2 USED / 0 FREE                                                                                                    | VCHS SPECIALISTS ON 20-162           GATEWAY IP:         192.240.153.41           CONFIGURATION:         ▶4 compact           HIGH AVAILABILITY:         IP Enabled |                           |                                                                                   |                |   |   |
|                                                                                                    | NETWORKS: 1<br>Public MP: 2<br>2 USED / 0 FREE                                                                                                    |                           |                                                                                   |                |   |   |
|                                                                                                    |                                                                                                    |                           |                                                                                   |                |   |   |
|                                                                                                    |                                                                                                    |                           |                                                                                   |                |   |   |

5. On the NAT tab, there will be two rules defined; one is a SNAT rule that will allow traffic that is out bound from the virtual machine to the outside/external networks and a DNAT rule that will allow incoming traffic from the outside world to this particular virtual machine via the Public IP address "192.240.153.42".

Click on 'Add one', add a SNAT and a DNAT rules to allow all inbound and outbound ports from private IP '192.168.109.5' to public IP '192.204.153.42'

| WAYS > GATEWAY DETAILS                                | ON 20-162                |              |                         |               |                            |                             | GATEWAY IP: 192.240.153.41<br>CONFIGURATION: ▶€ compact<br>HIGH AVALUABILITY: © Enabled<br>STATUS |
|-------------------------------------------------------|--------------------------|--------------|-------------------------|---------------|----------------------------|-----------------------------|---------------------------------------------------------------------------------------------------|
| Rules Firewall Rules Network Address Translation (NAT | ) modifies the source/de | stination IP | Addresses or packets ar | riving to and | d leaving from this Edge G | iateway.                    | Edit Name & Description                                                                           |
| owing 4 of 4 Add One •                                |                          |              |                         |               |                            | ඟ Disable 🕥 Enable 🛞 Delete | IN VCLOUD DIRECTOR                                                                                |
| Туре                                                  | Origina                  | al           | Translat                | ed            | Protocol                   | Applied On                  | Manage Advanced     Gateway Settings                                                              |
| DNAT                                                  | 192.240.153.41           | Any          | 192.168.109.2           | Any           | Any                        | d0p1-ext                    |                                                                                                   |
| SNAT                                                  | 192.168.109.2            | Any          | 192.240.153.41          | Any           | Any                        | d0p1-ext                    |                                                                                                   |
| SNAT                                                  | 192.168.109.5            | Any          | 192.240.153.42          | Any           | Any                        | d0p1-ext                    |                                                                                                   |
| DNAT                                                  | 192.240.153.42           | Any          | 192.168.109.5           | Any           | Any                        | d0p1-ext                    |                                                                                                   |
|                                                       |                          |              |                         |               |                            |                             |                                                                                                   |

6. The NAT rules helps us map the IP's together, however Firewall still needs to enable to allow specific traffic between these two networks. On the same page in the vDC, click on the Firewall tab. We will allow any inbound packet from external network on port 5480 to the private network. Also for the reverse traffic allow any outbound packet from internal network on port 5480 to outside/external networks on TCP and UDP.

| Dashboard      Virtual Machines     Gateways     Gateways > GATEWAY DETAILS |     |                                                                              |                                             |                                      |                                       |                             |  |  |  |  |  |
|-----------------------------------------------------------------------------|-----|------------------------------------------------------------------------------|---------------------------------------------|--------------------------------------|---------------------------------------|-----------------------------|--|--|--|--|--|
| /(                                                                          | CI  | HS SPECIALISTS (                                                             | ON 20-162                                   |                                      |                                       |                             |  |  |  |  |  |
| 6                                                                           | NAT | Rules Fixewall Rules Netwo                                                   | rks Public IPs                              |                                      |                                       |                             |  |  |  |  |  |
|                                                                             |     |                                                                              |                                             |                                      |                                       |                             |  |  |  |  |  |
|                                                                             | By  | y default, the edge gateway is cor                                           | figured to deny all incoming tra            | ffic. Set Firewall "Allow" Exception | ons to allow specific incoming traffi | с.                          |  |  |  |  |  |
|                                                                             | Sł  | nowing 7 of 7 Add One                                                        |                                             |                                      |                                       | 🜑 Disable 🕥 Enable 🛞 Delete |  |  |  |  |  |
|                                                                             |     | Name                                                                         | Source                                      | Destination                          | Protocol                              | Log                         |  |  |  |  |  |
|                                                                             | a   | RDP inbound                                                                  | external:Any                                | internal:3389                        | TCP                                   | Disabled                    |  |  |  |  |  |
|                                                                             | a   | DNS outbound                                                                 | internal:Any                                | external:53                          | TCP & UDP                             | Disabled                    |  |  |  |  |  |
|                                                                             |     | DNS inbound                                                                  | external:53                                 | internal:Any                         | TCP & UDP                             | Disabled                    |  |  |  |  |  |
|                                                                             | a   |                                                                              |                                             | external:80                          | TCP                                   | Disabled                    |  |  |  |  |  |
|                                                                             | a   | HTTP outbound                                                                | internal:Any                                |                                      |                                       |                             |  |  |  |  |  |
|                                                                             |     | HTTP outbound HTTP inbound                                                   | internal:Any<br>external:80                 | internal:Any                         | TCP                                   | Disabled                    |  |  |  |  |  |
|                                                                             |     | <ul> <li>HTTP outbound</li> <li>HTTP inbound</li> <li>5480inbound</li> </ul> | internal:Any<br>external:80<br>external:Any | internal:Any<br>internal:5480        | TCP<br>TCP & UDP                      | Disabled     Disabled       |  |  |  |  |  |

7. This completes the IP mappings and firewall changes, now if you point the browser to the external IP address @ port 5480 you will reach the virtual machines web page, see below.

| 👌 👔 VMware vCloud Hybrid Ser 🗙 🛕 Problem loading page | x (+       |               |
|-------------------------------------------------------|------------|---------------|
| https://192.240.153.42:5480                           | V C Scogle | P ☆ 自 ♣ ★ 🖸 ☰ |

| 📲 👔 VMware vCloud Hybrid Ser 🛪 🖉 c56x32tools5 | × +          |            |                            |         |              |
|-----------------------------------------------|--------------|------------|----------------------------|---------|--------------|
| ♠ https://192.240.153.42:5480/#core.Login     |              |            | 🔻 🥙 🗧 Google               | ▶ ◇ 自 ♣ | <b>↑</b> 🖸 = |
|                                               | c56x32tools5 |            |                            |         |              |
|                                               | Login        |            |                            |         |              |
|                                               |              |            |                            |         |              |
|                                               |              | User name: |                            |         |              |
|                                               |              | Password:  |                            |         |              |
|                                               |              | Login      |                            |         |              |
|                                               |              |            |                            |         |              |
|                                               |              |            |                            |         |              |
|                                               |              |            |                            |         |              |
|                                               |              |            |                            |         |              |
|                                               |              |            |                            |         |              |
|                                               |              |            |                            |         |              |
|                                               |              |            |                            |         |              |
|                                               |              |            |                            |         |              |
|                                               |              |            |                            |         |              |
|                                               |              |            |                            |         |              |
|                                               |              |            |                            |         |              |
|                                               |              |            |                            |         |              |
|                                               |              |            |                            |         |              |
|                                               |              |            |                            |         |              |
|                                               |              |            |                            |         |              |
|                                               |              |            |                            |         |              |
|                                               |              |            |                            |         |              |
|                                               |              |            |                            |         |              |
|                                               |              |            |                            |         |              |
|                                               |              |            |                            |         |              |
|                                               |              |            |                            |         |              |
|                                               |              |            |                            |         |              |
|                                               |              |            |                            |         |              |
|                                               |              |            | Powered by Vibuare Studio  |         |              |
|                                               |              |            | Towered by Villware Studio |         |              |

## Driving Load against the deployed vApp:

The next step for the certification process involves testing the application connectivity and performance by driving load across the WAN using the public IP address configured for the vApp. It is recommended to use the same tools being used for existing Physical / Virtual testing, and that the load driver will drive load from an on-premise configuration, across the WAN to the vCloud Air setup where your application is running.

Once the vApp has been successfully deployed and configured for external access, configure your load generator (LoadRunner, JMeter or in-house tools, etc.) to drive application load through the public IP address. Collect the in-guest resource utilization numbers during the test runs using vCloud Air portals's VM console. Use the Load generator results and correlate with VM resource utilization for the vApp.

As an example, the steps for Load testing using JMeter have been listed below.

#### Load Testing using JMeter 2.11

JMeter is a Java based application designed to load test and measure performance of various application resources (like Files, Web dynamic languages - PHP, Java, ASP.NET, etc.). Below mentioned steps highlight how JMeter can be used to simulate heavy Web traffic load on a lighthttpd server deployed on vCloud Air Cloud.

Prerequisites:

- a. Confirm the Web Server is accessible externally using an IP address/hostname.
- b. Latest versions of JMeter and Java are installed on the desktop being used for testing.
- c. List information regarding 3-4 Webpages that can be used to serve the http/https requests generated by JMeter. The Webpages can be different links within the Website.

Steps to generate load using JMeter:

1. Create a Test Plan with 2 -3 Thread Groups and HTTP requests as shown below. For all the Thread groups, select the number of threads, ramp up time and loop count.

| 📏 test.jmx                | (C:\Users\mrawat\Deskt | op\test.jmx) -  | Apache JMe           | eter (2.11 | . r1554548)                             |           |           |          |         |         |               |                  |                               |               |
|---------------------------|------------------------|-----------------|----------------------|------------|-----------------------------------------|-----------|-----------|----------|---------|---------|---------------|------------------|-------------------------------|---------------|
| <u>F</u> ile <u>E</u> dit | Search Run Option      | ns <u>H</u> elp |                      |            |                                         |           |           |          |         |         |               |                  |                               |               |
|                           | - 🔒 🤔 🔒 📈              |                 |                      | ÷          | - 🎸 🕨 🖉                                 | 0         | <b>\$</b> | <b>%</b> | 1       | ۵ 🏷     | 1             |                  |                               |               |
| ዮ– 👗 Tes<br>ዮ− 🕼          | t Plan<br>Threads      |                 |                      | Thr        | ead Group                               |           |           |          |         |         |               |                  |                               |               |
| - 17                      | Thread 2               |                 |                      | Nam        | ie. Initeau 5                           |           |           |          |         |         |               |                  |                               |               |
|                           | HTTPS Request          |                 |                      | Com        | iments:<br>tion to be taken after a Sam | ler error |           |          |         |         |               |                  |                               |               |
| - 💽                       | View Results in Table  |                 |                      |            |                                         |           |           |          |         |         |               |                  |                               |               |
|                           | Aggregate Graph        |                 |                      |            |                                         |           |           | • C      | ontinue | Start N | ext Thread Lo | op 🔘 Stop Thread | <ul> <li>Stop Test</li> </ul> | Stop Test Nov |
| • Ir                      | Thread 3               |                 |                      |            | ad Properties                           |           |           |          |         |         |               |                  |                               |               |
|                           | Add                    | •               | Logic Con            | troller    | er of Threads (users): 50               |           |           |          |         |         |               |                  |                               |               |
| Wor                       | Cut                    | Ctrl-X          | Config Ele           | ment !     | IIn Deriod (in seconds):                | 10        |           |          |         |         |               |                  |                               |               |
|                           | Сору                   | Ctrl-C          | Timer                |            | poprenou (in seconds).                  | 10        |           |          |         |         |               |                  |                               |               |
|                           | Paste                  | Ctrl-V          | Pre Proce            | ssors      | Count: Forever 5                        |           |           |          |         |         |               |                  |                               |               |
|                           | Duplicate              | Ctrl+Shift-C    | Sampler<br>Deat Drea |            | Access Log Sampler                      | eded      |           |          |         |         |               |                  |                               |               |
|                           | Reset Gui              |                 | Accortion            |            | AJP/1.5 Sampler                         |           |           |          |         |         |               |                  |                               |               |
|                           | Remove                 | Delete          | Listonor             | 5 /        | Deditoriell Sampler                     |           |           |          |         |         |               |                  |                               |               |
|                           | Open                   |                 | Listener             | I          | Debug Sampler                           |           |           |          |         |         |               |                  |                               |               |
|                           | Merge                  |                 |                      |            | FTP Request                             |           |           |          |         |         |               |                  |                               |               |
|                           | Save Selection As      |                 |                      |            | HTTP Request                            |           |           |          |         |         |               |                  |                               |               |
|                           | Save Node As Image     | Ctrl-G          |                      |            | Java Request                            |           |           |          |         |         |               |                  |                               |               |
|                           | Save Screen As Image   | e Ctrl+Shift-G  |                      |            | JDBC Request                            |           |           |          |         |         |               |                  |                               |               |
|                           | Enable                 |                 |                      |            | JMS Point-to-Point                      |           |           |          |         |         |               |                  |                               |               |
|                           | Disable                |                 |                      |            | JMS Publisher                           |           |           |          |         |         |               |                  |                               |               |
|                           | Toggle                 | Ctrl-T          |                      |            | JMS Subscriber                          |           |           |          |         |         |               |                  |                               |               |
|                           | Help                   |                 |                      |            | JSR223 Sampler                          |           |           |          |         |         |               |                  |                               |               |
|                           |                        |                 | -                    |            | JUnit Request                           |           |           |          |         |         |               |                  |                               |               |
|                           |                        |                 |                      |            | LDAP Extended Request                   |           |           |          |         |         |               |                  |                               |               |
|                           |                        |                 |                      |            | LDAP Request                            |           |           |          |         |         |               |                  |                               |               |
|                           |                        |                 |                      |            | Mail Reader Sampler                     |           |           |          |         |         |               |                  |                               |               |
|                           |                        |                 |                      |            | MongoDB Script                          |           |           |          |         |         |               |                  |                               |               |
|                           |                        |                 |                      |            | OS Process Sampler                      |           |           |          |         |         |               |                  |                               |               |
|                           |                        |                 |                      |            | SMTP Sampler                            |           |           |          |         |         |               |                  |                               |               |
|                           |                        |                 |                      |            | SOAP/XML-RPC Request                    |           |           |          |         |         |               |                  |                               |               |
|                           |                        |                 |                      |            | TCP Sampler                             |           |           |          |         |         |               |                  |                               |               |
|                           |                        |                 |                      |            | Test Action                             |           |           |          |         |         |               |                  |                               |               |
|                           |                        |                 |                      |            |                                         |           |           |          |         |         |               |                  |                               |               |

2. Enter the Web server IP, port number and path of the website. Change the protocol to https, if required.

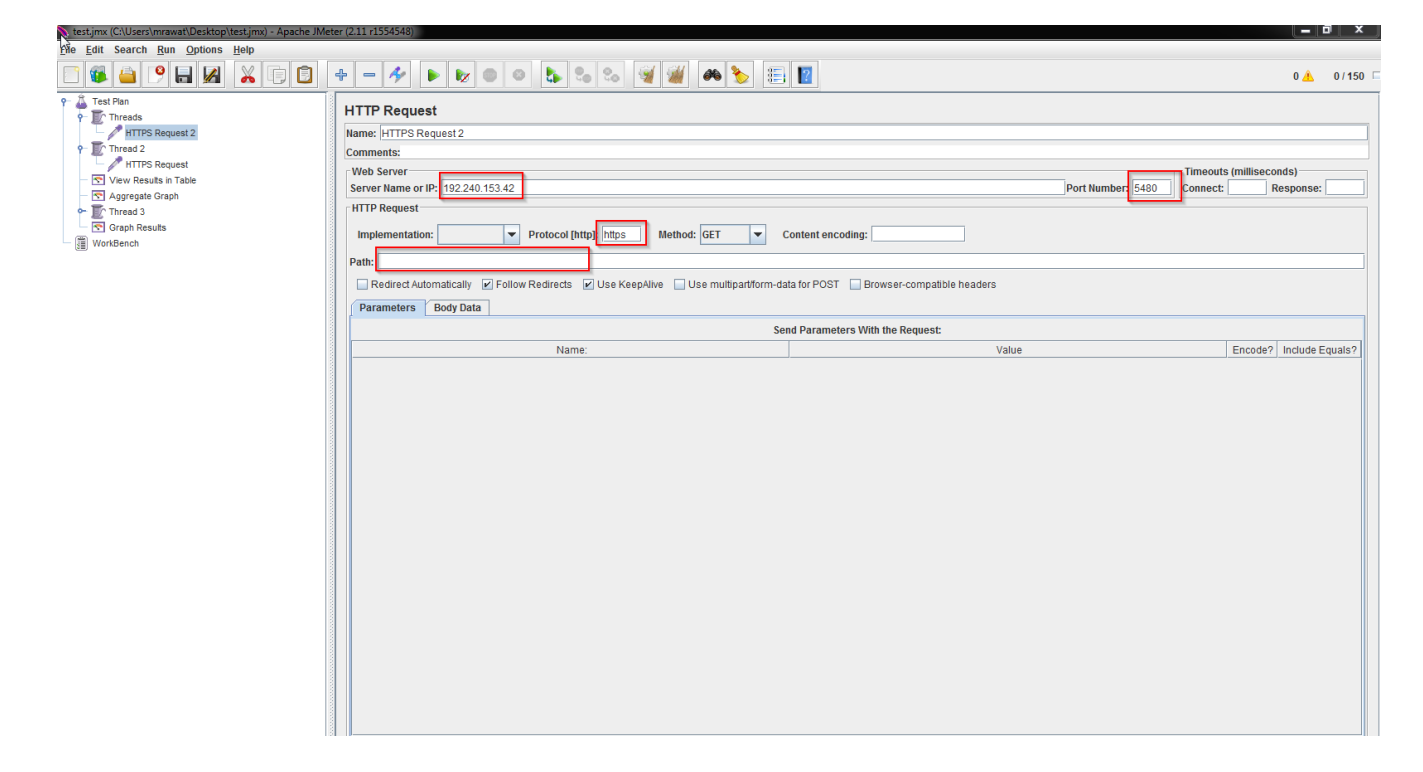

- 3. Add the "View Results in Table" and "Graph Result" tabs (Test Plan -> Add -> Listner)
- 4. Once the configuration is finished, Press Start button to start the test:

| 📏 test.jmx (C:\Users\mr                     | awat\Desktop\test.jmx) - A      | Apache JMeter (2.11 r1554548)                            |                   |            |                |                   |                  |            |      |
|---------------------------------------------|---------------------------------|----------------------------------------------------------|-------------------|------------|----------------|-------------------|------------------|------------|------|
| <u>F</u> ile <u>E</u> dit Search <u>R</u> v | un <u>O</u> ptions <u>H</u> elp |                                                          | _                 |            |                |                   |                  |            |      |
| P 🐔 👜 🤗                                     |                                 | a 🝙 i 🛖 i 🗕 🛷 📭                                          |                   |            | 🥶 🎬 T          | a 💊 🗐 🖡           | 2                | 0 🙏 0 / 15 | 0 =  |
| A Test Diag                                 |                                 |                                                          | 13                |            |                |                   | <u> </u>         |            | _    |
| Threads                                     | View Results in T               | lable                                                    | Start             |            |                |                   |                  |            |      |
| 👘 💆 / HTTPS                                 | Name: View Results in           | n Table                                                  |                   |            |                |                   |                  |            | 1    |
| 🕈 🌓 Thread 2                                | Comments:                       |                                                          |                   |            |                |                   |                  |            | 1    |
| T / HTTPS                                   | Write results to file //        | Posd from file                                           |                   |            |                |                   |                  |            |      |
| View Resu                                   | Filonomo                        | read from the                                            |                   |            | Browno         | Log/Dieplay Only  |                  | Configuro  | 1    |
| Aggregate                                   | Filename                        |                                                          |                   |            | Browse         | Log/Display Only. | Errors Successes | Configure  |      |
| 🕶 🌇 Thread 3                                | (                               |                                                          |                   |            |                |                   |                  |            |      |
| 🔄 🔄 Graph Resi                              | Sample #                        | Start Time Thread Nam                                    | /e Label          | Sample Tim | Status         | Bytes             | Latency          |            | 1, 1 |
| WorkBench                                   | 1                               | 16:36:35.788 Threads 1-1                                 | HTTPS Request 2   | 4710       | <u> </u>       | 1888              |                  | 4710       | 1    |
|                                             | × 2                             | 16:36:40.499 Inreads 1-1                                 | HTTPS Request 2   | 23         |                | 1888              |                  | 23         | 1    |
|                                             | 4                               | 16:36:40 526 Threads 1-1                                 | HTTPS Request 2   | 23         |                | 1888              |                  | 4090       | il-  |
|                                             | 5                               | 16:36:40.536 Thread 2 2-1                                | HTTPS Request     | 23         |                | 1888              |                  | 2?         | 1    |
|                                             | 6                               | 16:36:40.554 Threads 1-1                                 | HTTPS Request 2   | 25         |                | 1888              |                  | 25         | 1    |
| l    /                                      | 7                               | 16:36:35.852 Thread 3 3-1                                | HTTPS Request 3   | 4748       | <u>_</u> /     | 1888              |                  | 4748       | 4    |
|                                             | 8                               | 16:36:40.571 Thread 2 2-1                                | HTTPS Request     | 35         |                | 1888              |                  | 35         | 4    |
|                                             | 9                               | 16:36:40.604 Thread 3 3-1                                | HTTPS Request 3   | 36         |                | 1888              |                  | 36'        | 4    |
| l                                           | 10                              | 16:36:40.622   Ihreads 1-1                               | HTTPS Request 2   | 22         | <u> </u>       | 1888              |                  | 22         | 4    |
|                                             | 12                              | 16:36:35:984 Inreads 1-2<br>46:26:40.643 Thread 2.2-1    | HTTPS Request     | 4082       |                | 1888              |                  | 2/         | 1    |
|                                             | 13                              | 16:36:40.665 Thread 3 3-1                                | HTTPS Request 3   | 22         |                | 1888              |                  | 27         | از   |
| 1                                           | 14                              | 16:36:36.023 Thread 2 2-2                                | > HTTPS Request   | 4688       |                | 1888              |                  | 4688       | il.  |
| A 117                                       | 15                              | 16:36:40.707 Threads 1-2                                 | HTTPS Request 2   | 23         |                | 1888              |                  | 23         | 4    |
| A 17                                        | 16                              | 16:36:40.709 Thread 2 2-1                                | HTTPS Request     | 24         |                | 1888              |                  | 24         | 4    |
| 4 17                                        | 17                              | 16:36:40.721 Thread 3 3-1                                | HTTPS Request 3   | 24         |                | 1888              |                  | 24         | 4    |
| A 17                                        | 18                              | 16:36:36.067 Thread 3 3-2                                | HTTPS Request 3   | 4685       |                | 1888              |                  | 4685       | 4    |
| A 11                                        | 19                              | 16:36:40.743 Thread 2 2-2                                | HTTPS Request     | 48         |                | 1888              |                  | 48         | 4    |
| 1                                           | 20                              | 16:36:40.762 Threads 1-2                                 | HTTPS Request 2   | 44         | <u> </u>       | 1888              |                  | 44         | 4    |
| A   ]+                                      | 21                              | 16:36:40.780 I fileau 3 3-1<br>49:39:40 790 Thread 3 3-2 | HTTPS Requests    | 25         |                | 1888              |                  | 20         |      |
| A   ]+                                      | 23                              | 16:36:40.807 Thread 2.2-2                                | 1 UTTPS Requests  | 24         |                | 1888              |                  | 24         | đ    |
| l   ]*                                      | 24                              | 16:36:36.176 Threads 1-3                                 | HTTPS Request 2   | 4678       |                | 1888              |                  | 4678       | i    |
| A 117                                       | 25                              | 16:36:40.838 Threads 1-2                                 | HTTPS Request 2   | 25         |                | 1888              |                  | 25         | 1    |
| 4 👔                                         | 26                              | 16:36:40.841 Thread 3 3-2                                | HTTPS Request 3   | 22         |                | 1888              |                  | 22         |      |
| l                                           | 27                              | 16:36:40.854 Thread 2 2-2                                | 2 HTTPS Request   | 36         |                | 1888              |                  | 36         | 1    |
| A 11                                        | 28                              | 16:36:40.875 Threads 1-3                                 | HTTPS Request 2   | 24         |                | 1888              |                  | 24         | 4    |
| 4 17                                        | 29                              | 16:36:40.889 Threads 1-2                                 | HTTPS Request 2   | 23         | <u></u>        | 1888              |                  | 23         | 4    |
| 1 1                                         | 30                              | 16:36:40.892 Thread 3 3-2                                | HTTPS Request 3   | 21         |                | 1888              |                  | 21         | 4    |
| 1 👔                                         | 31                              | 16:36:36.219   Inread 2 2-3                              | HTTPS Request     | 4/02       |                | 1888              |                  | 4/02       | :    |
| 1                                           | 32                              | 16:36:40.922 mileau z z-z                                | HTTPS Request 2   | 24         |                | 1888              |                  | 24         | al)  |
| A 17                                        | 34                              | 16:36:36:274 Thread 3:3-3                                | HITPS Request 2   | 4688       |                | 1888              |                  | 4688       | 1    |
| l   ]*                                      | 35                              | 16:36:40.938 Thread 3 3-2                                | HTTPS Request 3   | 24         |                | 1888              |                  | 24         | d    |
| A 17                                        | 36                              | 16:36:40.945 Thread 2 2-3                                | 4 HTTPS Request   | 23         |                | 1888              |                  | 23         | 3    |
| 4 17                                        | 37                              | 16:36:40.971 Threads 1-3                                 | HTTPS Request 2   | 23         |                | 1888              |                  | 23         | 3    |
| A 17                                        | 38                              | 16:36:40.991 Thread 2 2-3                                | HTTPS Request     | 27         |                | 1888              |                  | 27         | 4    |
| A 👔                                         | 39                              | 16:36:40.987 Thread 3 3-3                                | HTTPS Request 3   | 37         |                | 1888              |                  | 37         |      |
| 4 17                                        | 40                              | 16:36:41.022 Threads 1-3                                 | HTTPS Request 2   | 26         |                | 1888              |                  | 26         | 4    |
|                                             | 41                              | 16:36:41.034 Thread 2 2-3                                | HTTPS Request     | 25         | <u></u>        | 1888              |                  | 25         | 4    |
|                                             | 421                             | 16:36:41 045iThread 3 3-3                                | HTTPS Request 3   | 361        | <u> </u>       | 1888              |                  | 36         | 4    |
|                                             | Scroll automatically?           | Child samples?                                           | No of Samples 750 | La         | test Sample 24 | Average 95        | 9 Deviation 1866 |            |      |

Graph:

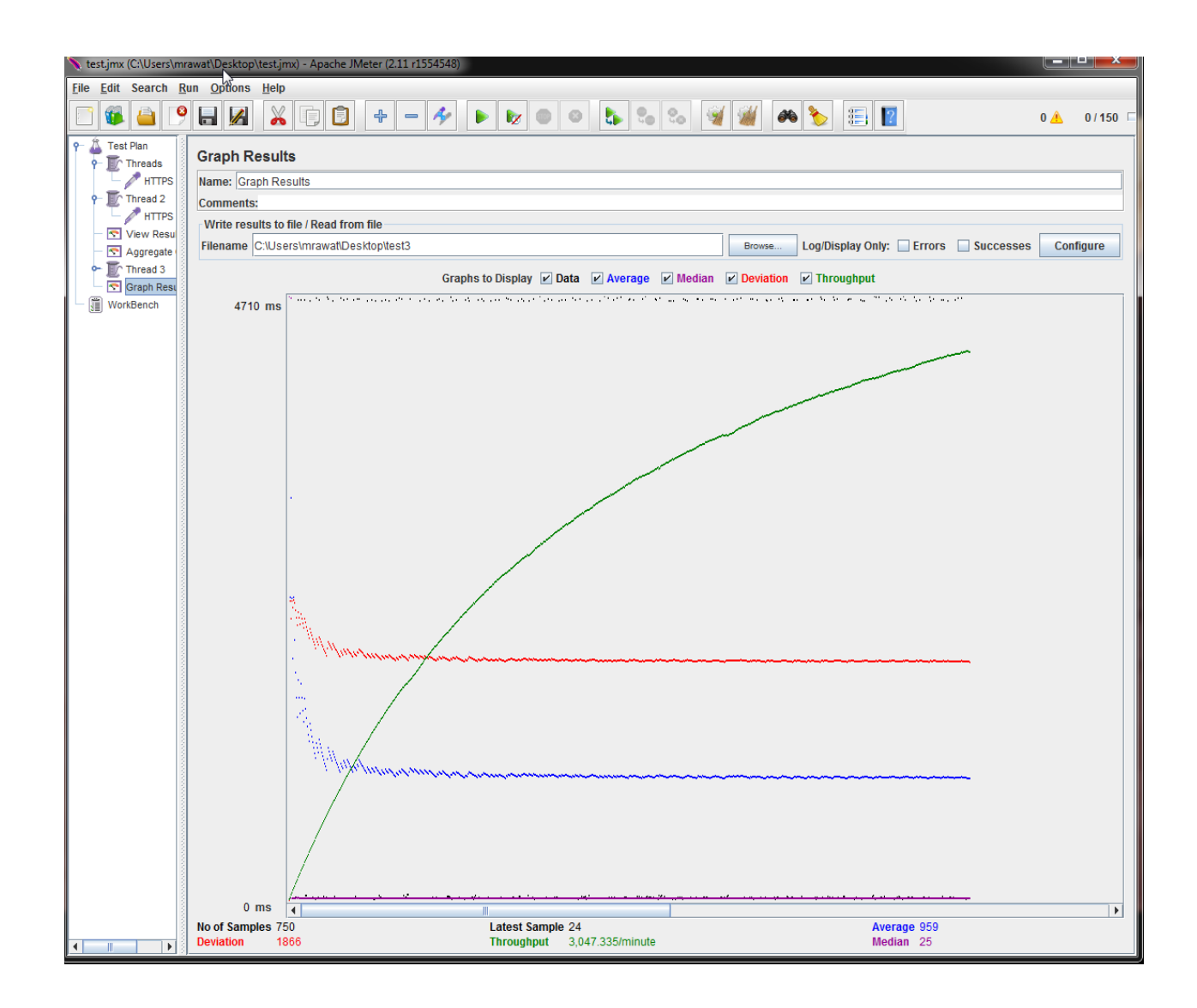

 Open vCloud Air.vmware.com, go to the VM (Webserver) detail page and click monitoring. Check the resource Utilization numbers for the VM. There should be a increase in the CPU utilization during the JMeter test execution. Ideally the amount of CPU utilization from the load test is typical of real production use, so between 10% CPU and 60% CPU.

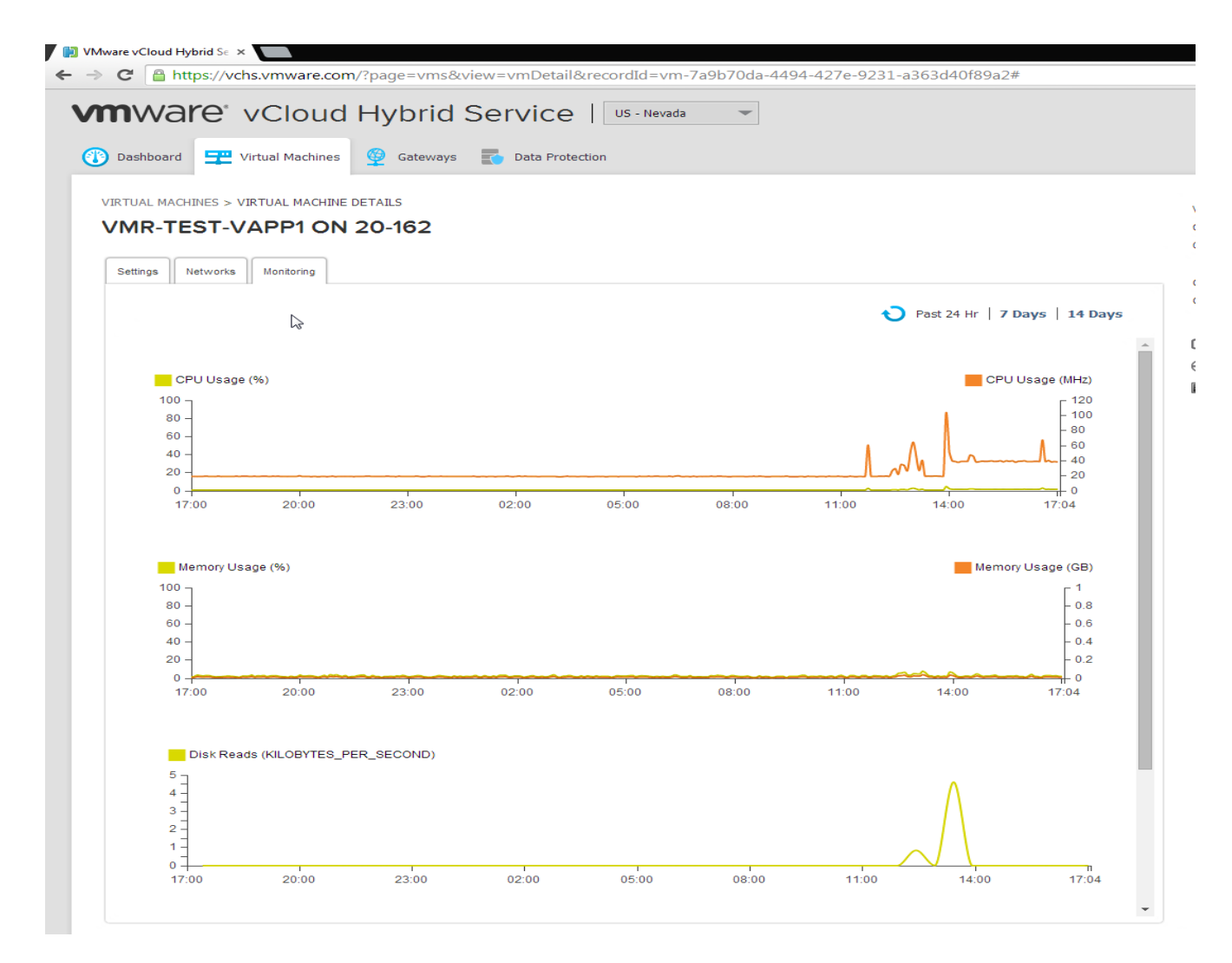

6. Open the VM console by clicking the "Launch Console" button through the vCloud Air portal.

7. Use the top command to observe the increase in CPU utilization during the tests.

| https://vchs.vmware.com                                                                    | /assets/resource | es/vmrc/console.ht | tml?vmName=VM        | /R-test-vapp1&        | vmIP=p1v17-vcdcp.v     | chs.vmware.com       |             |  |  |  |
|--------------------------------------------------------------------------------------------|------------------|--------------------|----------------------|-----------------------|------------------------|----------------------|-------------|--|--|--|
| https://vchs.vmware.com/assets/resources/vmrc/console.html?vmName=VMR-test-vapp1&vmIP=p1v1 |                  |                    |                      |                       |                        |                      |             |  |  |  |
|                                                                                            |                  | V                  | MR-test-             | app1                  |                        |                      |             |  |  |  |
| -                                                                                          |                  | 100                |                      |                       |                        |                      | 20.—200<br> |  |  |  |
|                                                                                            |                  |                    |                      |                       |                        |                      |             |  |  |  |
|                                                                                            |                  |                    |                      |                       |                        |                      |             |  |  |  |
|                                                                                            |                  |                    |                      |                       |                        |                      |             |  |  |  |
|                                                                                            |                  |                    |                      |                       |                        |                      |             |  |  |  |
|                                                                                            |                  |                    |                      |                       |                        |                      |             |  |  |  |
| ton - 00:32:36                                                                             | un 2 dai         | 18. 6:48.          | 1 user               | . load a              | verage: 0.0            | <b>A. A.AA. A.AA</b> |             |  |  |  |
| Tasks: 69 tot                                                                              | al, 1            | cunning,           | 68 sleep             | ing, 0                | stopped, 1             | 0 zombie             |             |  |  |  |
| Cpu(s): 10.4%u                                                                             | s, 0.0%          | sy, 0.0%n          | i, 88.8%             | id, 0.0%              | wa, 0.4%hi             | , 0.4%si, 0.1        | 3a It       |  |  |  |
| Fiem: 514500<br>Suppl: 120512                                                              | k total,         | 166656k            | used,                | 348252k               | free, 64               | 612k buffers         |             |  |  |  |
| əwap. 120312                                                                               | .κ ιυται,        | OK.                | usea,                | 1702178               | 11.66, 01.             | TOCK CACHEA          |             |  |  |  |
| PID USER                                                                                   | PR NI            | VIRT RE            | S SHR S              | ZCPU ZME              | M TIME+                | COMMAND              |             |  |  |  |
| 2830 root                                                                                  | 15 0             | 57116 12           | m 1652 S             | 10.3 2.               | 4 0:47.52              | vami-lighttpd        |             |  |  |  |
| 1 root                                                                                     | 15 U<br>RT -5    | 2160 69<br>Ø       | а а <i>с</i><br>роду | 0.0 U.<br>a a a       | 1 0:00.77<br>0 0:00 00 | init<br>mignation/0  |             |  |  |  |
| 3 root                                                                                     | 34 19            | В<br>Я             | 8 8S                 | 0.0 0.                | 0.00.00                | ksoftirad/0          |             |  |  |  |
| 4 root                                                                                     | 10 -5            | 0                  | 0 0 S                | 0.0 0.                | 0 0:00.05              | events/0             |             |  |  |  |
| 5 root                                                                                     | 14 -5            | 0                  | 0 0 S                | 0.0 0.                | 0 0:00.00              | khelper              |             |  |  |  |
| 6 root                                                                                     | 20 -5            | 0                  | 0 0 S                | 0.0 0.                | 0 0:00.00              | kthread              |             |  |  |  |
| 10 root                                                                                    | 20 -5            | ы<br>В             | 0 03<br>0 03         | <u>и.</u><br>И.И.И.   | 0 0:00.00<br>0 0:00 00 | karnid               |             |  |  |  |
| 171 root                                                                                   | 17 -5            | ø                  | 0 0 S                | 0.0 0.                | 0 0:00.00              | cqueue/0             |             |  |  |  |
| 174 root                                                                                   | 17 -5            | 0                  | 0 0 S                | 0.0 0.                | 0 0:00.00              | kĥubd                |             |  |  |  |
| 176 root                                                                                   | 10 -5            | 0                  | 0 0 5                | 0.0 0.                | 0 0:00.00              | kseriod              |             |  |  |  |
| 240 root<br>241 root                                                                       | 19 U<br>21 D     | и<br>р             | 0 0 S                | <b>И.И И.</b><br>АААА | 0 0:00.00<br>0 0:00 00 | ndflush              |             |  |  |  |
| 242 root                                                                                   | 15 0             | ø                  | 0 0 S                | 0.0 0.                | 0 0:00.00              | pdflush              |             |  |  |  |
| 243 root                                                                                   | 16 -5            | 0                  | 0 0 S                | 0.0 0.                | 0 0:00.00              | kswapd0              |             |  |  |  |
| 244 root                                                                                   | 16 -5            | 0                  | 0 0 S                | 0.0 0.                | 0 0:00.00              | aio/0                |             |  |  |  |
| 462 root                                                                                   | 11 -5            | ы                  | 0 02                 | и.и и.                | 0 0:00.00              | kpsmoused            |             |  |  |  |
|                                                                                            |                  |                    |                      |                       |                        |                      |             |  |  |  |
|                                                                                            |                  |                    |                      |                       |                        |                      |             |  |  |  |
|                                                                                            |                  |                    |                      |                       |                        |                      |             |  |  |  |
|                                                                                            |                  |                    |                      |                       |                        |                      |             |  |  |  |
|                                                                                            |                  |                    |                      |                       |                        |                      |             |  |  |  |
|                                                                                            |                  |                    |                      |                       |                        |                      |             |  |  |  |
| •                                                                                          |                  |                    |                      |                       |                        |                      |             |  |  |  |

8. Use the "netstat –atc" command to observe the network traffic and queuing during the tests.